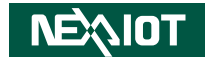

NexAloT Co., Ltd.

iAT2000 System IoT Automation Solutions CNC Gateway NISE 105-CNC Gateway\_5 User Manual

NexAloT Co., Ltd. Published November 2019

www.nexaiot.com

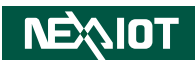

## CONTENTS

#### Preface

| Copyright                        | iv  |
|----------------------------------|-----|
| Disclaimer                       | iv  |
| Acknowledgements                 | iv  |
| Regulatory Compliance Statements | iv  |
| Declaration of Conformity        | iv  |
| RoHS Compliance                  | \   |
| Warranty and RMA                 | V   |
| Safety Information               | vii |
| Installation Recommendations     | vii |
| Safety Precautions               | ix  |
| Technical Support and Assistance | ×   |
| Conventions Used in this Manual  | ×   |

### Chapter 1: Product Introduction

| Overview                 | . 1 |
|--------------------------|-----|
| Key Features             | 1   |
| Hardware Specifications  | 2   |
| Knowing Your CNC Gateway | 4   |
| Front Panel              | 4   |
| Rear Panel               | 5   |
| Mechanical Dimensions    | 6   |

#### Chapter 2: System Setup

NEXIOT

| Removing the Chassis Cover7 |
|-----------------------------|
|-----------------------------|

| Installing a SATA Hard Drive |   | 9 |
|------------------------------|---|---|
| Packing                      | 1 | 1 |

#### Chapter 3: CNC Gateway Guide

| 3. CNC Gateway Introduction                          | 13 |
|------------------------------------------------------|----|
| 3.1 CNC Support                                      | 14 |
| 3.2 Software                                         | 15 |
| 3.2.1 CNC Gateway Page: Home                         | 15 |
| 3.2.2 CNC Gateway Page: Info                         | 16 |
| 3.2.3 CNC Gateway Page: ServoSpindle and Utilization | 17 |
| 3.2.4 CNC Gateway Page: Parameter                    | 18 |
| 3.2.5 CNC Gateway Page: Alarm                        | 19 |
| 3.2.6 CNC Gateway Page: NCFile                       | 20 |
| 3.2.7 CNC Gateway Page: Setting                      | 21 |
| 3.3 Launch CNC Gateway Utility                       | 22 |
| 3.4 Set Up a Machine on CNC Gateway                  | 23 |

#### Chapter 4: CNC Gateway SQL Function

| 4.1 Default SQL Database Information or | n CNC Gateway |
|-----------------------------------------|---------------|
| (Check Setting Page of CNCGateway       | /)24          |
| 4.2 SQL Database Sheet                  | 24            |
| 4.3 SQL Function                        |               |
| 4.3.1 Write Command to [reload_table    | e]26          |
| 4.3.2 Example: Write Macro              |               |
| 4.3.3 Program Action                    |               |

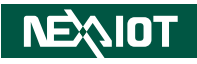

| 4.3.4 Example: Download CNC MEM Program | 31 |
|-----------------------------------------|----|
| 4.4 Error Code Description              | 34 |
| 4.5 SQL Data Table                      |    |
| Appendix A: Power Consumption           | 45 |
| Appendix B: Version History             | 46 |

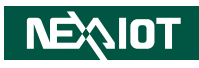

## PREFACE

## Copyright

This publication, including all photographs, illustrations and software, is protected under international copyright laws, with all rights reserved. No part of this manual may be reproduced, copied, translated or transmitted in any form or by any means without the prior written consent from NEXCOM International Co., Ltd.

## Disclaimer

NEXIOT

The information in this document is subject to change without prior notice and does not represent commitment from NEXCOM International Co., Ltd. However, users may update their knowledge of any product in use by constantly checking its manual posted on our website: http://www.nexcom.com. NEXCOM shall not be liable for direct, indirect, special, incidental, or consequential damages arising out of the use of any product, nor for any infringements upon the rights of third parties, which may result from such use. Any implied warranties of merchantability or fitness for any particular purpose is also disclaimed.

## Acknowledgements

NISE 105 is a trademark of NEXCOM International Co., Ltd. All other product names mentioned herein are registered trademarks of their respective owners.

## **Regulatory Compliance Statements**

This section provides the FCC compliance statement for Class B devices and describes how to keep the system CE compliant.

## **Declaration of Conformity**

#### FCC

This equipment has been tested and verified to comply with the limits for a Class B digital device, pursuant to Part 15 of FCC Rules. These limits are designed to provide reasonable protection against harmful interference when the equipment is operated in a commercial environment. This equipment generates, uses, and can radiate radio frequency energy and, if not installed and used in accordance with the instructions, may cause harmful interference to radio communications. Operation of this equipment in a residential area (domestic environment) is likely to cause harmful interference, in which case the user will be required to correct the interference (take adequate measures) at their own expense.

#### CE

The product(s) described in this manual complies with all applicable European Union (CE) directives if it has a CE marking. For computer systems to remain CE compliant, only CE-compliant parts may be used. Maintaining CE compliance also requires proper cable and cabling techniques.

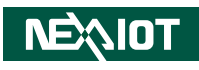

## **RoHS** Compliance

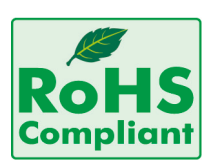

#### NEXCOM RoHS Environmental Policy and Status Update

NEXCOM is a global citizen for building the digital infrastructure. We are committed to providing green products and services, which are compliant with

European Union RoHS (Restriction on Use of Hazardous Substance in Electronic Equipment) directive 2011/65/EU, to be your trusted green partner and to protect our environment.

RoHS restricts the use of Lead (Pb) < 0.1% or 1,000ppm, Mercury (Hg) < 0.1% or 1,000ppm, Cadmium (Cd) < 0.01% or 100ppm, Hexavalent Chromium (Cr6+) < 0.1% or 1,000ppm, Polybrominated biphenyls (PBB) < 0.1% or 1,000ppm, and Polybrominated diphenyl Ethers (PBDE) < 0.1% or 1,000ppm.

In order to meet the RoHS compliant directives, NEXCOM has established an engineering and manufacturing task force to implement the introduction of green products. The task force will ensure that we follow the standard NEXCOM development procedure and that all the new RoHS components and new manufacturing processes maintain the highest industry quality levels for which NEXCOM are renowned.

The model selection criteria will be based on market demand. Vendors and suppliers will ensure that all designed components will be RoHS compliant.

#### How to recognize NEXCOM RoHS Products?

For existing products where there are non-RoHS and RoHS versions, the suffix "(LF)" will be added to the compliant product name.

All new product models launched after January 2013 will be RoHS compliant. They will use the usual NEXCOM naming convention.

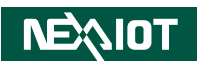

## Warranty and RMA

#### **NEXCOM Warranty Period**

NEXCOM manufactures products that are new or equivalent to new in accordance with industry standard. NEXCOM warrants that products will be free from defect in material and workmanship for 2 years, beginning on the date of invoice by NEXCOM. HCP series products (Blade Server) which are manufactured by NEXCOM are covered by a three year warranty period.

#### **NEXCOM Return Merchandise Authorization (RMA)**

- Customers shall enclose the "NEXCOM RMA Service Form" with the returned packages.
- Customers must collect all the information about the problems encountered and note anything abnormal or, print out any on-screen messages, and describe the problems on the "NEXCOM RMA Service Form" for the RMA number apply process.
- Customers can send back the faulty products with or without accessories (manuals, cable, etc.) and any components from the card, such as CPU and RAM. If the components were suspected as part of the problems, please note clearly which components are included. Otherwise, NEXCOM is not responsible for the devices/parts.
- Customers are responsible for the safe packaging of defective products, making sure it is durable enough to be resistant against further damage and deterioration during transportation. In case of damages occurred during transportation, the repair is treated as "Out of Warranty."
- Any products returned by NEXCOM to other locations besides the customers' site will bear an extra charge and will be billed to the customer.

#### **Repair Service Charges for Out-of-Warranty Products**

NEXCOM will charge for out-of-warranty products in two categories, one is basic diagnostic fee and another is component (product) fee.

#### **Repair Service Charges for Out-of-Warranty Products**

NEXCOM will charge for out-of-warranty products in two categories, one is basic diagnostic fee and another is component (product) fee.

#### System Level

- Component fee: NEXCOM will only charge for main components such as SMD chip, BGA chip, etc. Passive components will be repaired for free, ex: resistor, capacitor.
- Items will be replaced with NEXCOM products if the original one cannot be repaired. Ex: motherboard, power supply, etc.
- Replace with 3rd party products if needed.
- If RMA goods can not be repaired, NEXCOM will return it to the customer without any charge.

#### **Board Level**

- Component fee: NEXCOM will only charge for main components, such as SMD chip, BGA chip, etc. Passive components will be repaired for free, ex: resistors, capacitors.
- If RMA goods can not be repaired, NEXCOM will return it to the customer without any charge.

NEXIOT

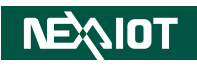

#### Warnings

Read and adhere to all warnings, cautions, and notices in this guide and the documentation supplied with the chassis, power supply, and accessory modules. If the instructions for the chassis and power supply are inconsistent with these instructions or the instructions for accessory modules, contact the supplier to find out how you can ensure that your computer meets safety and regulatory requirements.

#### Cautions

Electrostatic discharge (ESD) can damage system components. Do the described procedures only at an ESD workstation. If no such station is available, you can provide some ESD protection by wearing an antistatic wrist strap and attaching it to a metal part of the computer chassis.

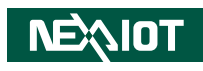

## **Safety Information**

Before installing and using the device, note the following precautions:

- Read all instructions carefully.
- Do not place the unit on an unstable surface, cart, or stand.
- Follow all warnings and cautions in this manual.
- When replacing parts, ensure that your service technician uses parts specified by the manufacturer.
- Avoid using the system near water, in direct sunlight, or near a heating device.
- The load of the system unit does not solely rely for support from the rackmounts located on the sides. Firm support from the bottom is highly necessary in order to provide balance stability.
- The computer is provided with a battery-powered real-time clock circuit. There is a danger of explosion if battery is incorrectly replaced. Replace only with the same or equivalent type recommended by the manufacturer. Discard used batteries according to the manufacturer's instructions.
- There must be a disconnect device in front of "NISE 105" to keep the worker or field side maintainer be cautious and aware to close the general power supply before they start to do maintenance. The disconnect device hereby means a 20A circuit-breaker. Power installation must be performed with qualified electrician and followed with National Electrical Code, ANSI/NFPA 70 and Canadian Electrical Code, Part I, CSA C22.1.

• The front of the Equipment requires wiring terminals with the following specifications:

Wire size: 12-24 AWG Wire Type: copper wire only

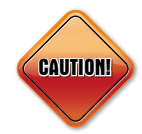

Danger of explosion if battery is incorrectly replaced. Replace with the same or equivalent type recommended by the manufacturer. Discard used batteries according to the manufacturer's instructions.

## **Installation Recommendations**

Ensure you have a stable, clean working environment. Dust and dirt can get into components and cause a malfunction. Use containers to keep small components separated.

Adequate lighting and proper tools can prevent you from accidentally damaging the internal components. Most of the procedures that follow require only a few simple tools, including the following:

- A Philips screwdriver
- A flat-tipped screwdriver
- A grounding strap
- An anti-static pad

Using your fingers can disconnect most of the connections. It is recommended that you do not use needle-nose pliers to disconnect connections as these can damage the soft metal or plastic parts of the connectors.

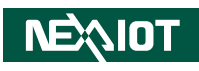

## **Safety Precautions**

- 1. Read these safety instructions carefully.
- 2. Keep this User Manual for later reference.
- 3. Disconnect this equipment from any AC outlet before cleaning. Use a damp cloth. Do not use liquid or spray detergents for cleaning.
- 4. For plug-in equipment, the power outlet socket must be located near the equipment and must be easily accessible.
- 5. Keep this equipment away from humidity.
- 6. Put this equipment on a stable surface during installation. Dropping it or letting it fall may cause damage.
- 7. The openings on the enclosure are for air convection to protect the equipment from overheating. DO NOT COVER THE OPENINGS.
- 8. Make sure the voltage of the power source is correct before connecting the equipment to the power outlet.
- 9. Place the power cord in a way so that people will not step on it. Do not place anything on top of the power cord. Use a power cord that has been approved for use with the product and that it matches the voltage and current marked on the product's electrical range label. The voltage and current rating of the cord must be greater than the voltage and current rating marked on the product.
- 10. All cautions and warnings on the equipment should be noted.

- 11. If the equipment is not used for a long time, disconnect it from the power source to avoid damage by transient overvoltage.
- 12. Never pour any liquid into an opening. This may cause fire or electrical shock.
- 13. Never open the equipment. For safety reasons, the equipment should be opened only by qualified service personnel.
- 14. If one of the following situations arises, get the equipment checked by service personnel:
  - a. The power cord or plug is damaged.
  - b. Liquid has penetrated into the equipment.
  - c. The equipment has been exposed to moisture.
  - d. The equipment does not work well, or you cannot get it to work according to the user's manual.
  - e. The equipment has been dropped and damaged.
  - f. The equipment has obvious signs of breakage.
- 15. Do not place heavy objects on the equipment.
- 16. The unit uses a three-wire ground cable which is equipped with a third pin to ground the unit and prevent electric shock. Do not defeat the purpose of this pin. If your outlet does not support this kind of plug, contact your electrician to replace your obsolete outlet.
- 17. CAUTION: DANGER OF EXPLOSION IF BATTERY IS INCORRECTLY REPLACED. REPLACE ONLY WITH THE SAME OR EQUIVALENT TYPE RECOMMENDED BY THE MANUFACTURER. DISCARD USED BATTERIES ACCORDING TO THE MANUFACTURER'S INSTRUCTIONS.

NEXIOT

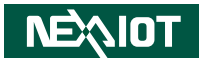

## **Technical Support and Assistance**

- 1. For the most updated information of NEXCOM products, visit NEXCOM's website at www.nexcom.com.
- 2. For technical issues that require contacting our technical support team or sales representative, please have the following information ready before calling:
  - Product name and serial number
  - Detailed information of the peripheral devices
  - Detailed information of the installed software (operating system, version, application software, etc.)
  - A complete description of the problem
  - The exact wordings of the error messages

#### Warning!

- 1. Handling the unit: carry the unit with both hands and handle it with care.
- 2. Maintenance: to keep the unit clean, use only approved cleaning products or clean with a dry cloth.
- 3. CompactFlash: Turn off the unit's power before inserting or removing a CompactFlash storage card.

## **Conventions Used in this Manual**

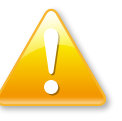

#### Warning:

Information about certain situations, which if not observed, can cause personal injury. This will prevent injury to yourself when performing a task.

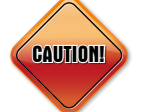

#### Caution:

Information to avoid damaging components or losing data.

Note:

Provides additional information to complete a task easily.

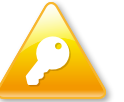

Safety Warning: This equipment is intended for installation in a Restricted Access Location only.

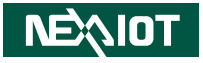

# CHAPTER 1: PRODUCT INTRODUCTION

## **Overview**

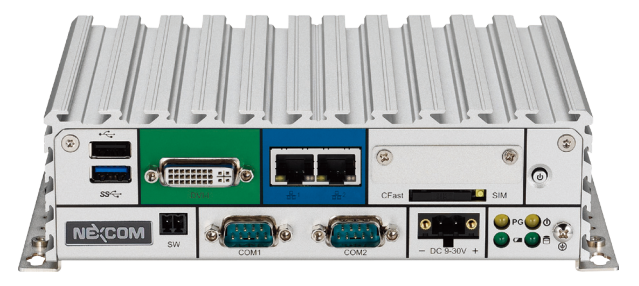

## **Key Features**

- Onboard Intel<sup>®</sup> Atom<sup>™</sup> processor E3826 dual core, 1.46GHz
- Dual independent display from DVI-I and HDMI
- 2 x Intel<sup>®</sup> I120IT LAN ports support WoL, Teaming and PXE
- 2 x USB 2.0 & 1 x USB 3.0
- 4 x COM ports (COM1 & COM2 with RS232/422/485, jumper-free setting)

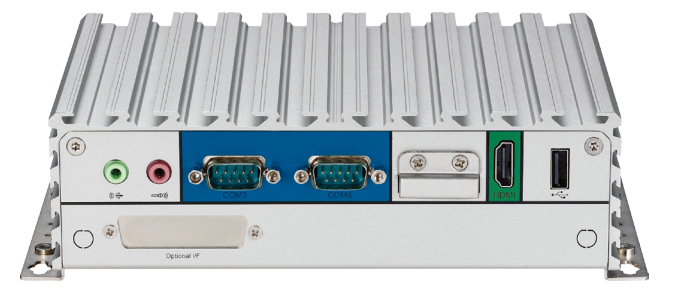

- 1 x Optional interface for optional Wi-Fi/3.5G/Automation modules
- External RTC battery holder for easy replacement
- Support -20 ~ 70 degree C extended operating temperature
- Support 9-30VDC input

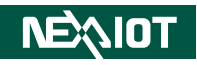

## **Hardware Specifications**

#### **CPU Support**

• Onboard Intel<sup>®</sup> Atom<sup>™</sup> processor E3826 Dual Core, 1.46GHz

#### **Main Memory**

 1x DDR3L SO-DIMM socket, supports DDR3L 1066/1333 4GB RAM max., un-buffered and non-ECC

#### **Display Option**

- Dual independent display
  - HDMI and DVI-D
  - HDMI and VGA (via DVI-I to VGA converter)

#### I/O Interface - Front

- ATX power on/off switch
- 1 x Power Status/1 x HDD Access/1 x Battery Low/1 x Programming LEDs
- 1 x External CFast socket
- 1 x SIM card holder
- 2 x Intel® I210IT GbE LAN Ports, support Wake on LAN, Teaming and PXE
- 1 x DVI-I display output
- 1 x USB 3.0 (900mA per port)
- 1 x USB 2.0 (500mA per port)
- 2 x DB9 for COM1 & COM2, both support RS232/422/485 with auto flow control
  - Jumper-free setting on RS232/422/485
  - Support 5V/12V/Ring function by jumper setting, Ring as the default option (COM2 only)
- 1 x Remote power ON/OFF switch
- 1 x 2-pin DC input, support +9 to 30VDC input

#### I/O Interface - Rear

- 1 x USB 2.0
- 1 x HDMI
- 1 x RTC battery
- 2 x DB9 for COM3 & COM4
  - NISE 105: support RS232 only
- 1 x Mic-in & 1 x line-out
- 2 x Antenna holes for optional Wi-Fi/3.5G antennas
- 1 x optional I/F for optional mini-PCIe Wi-Fi/3.5G/Hilscher automation module output

#### I/O Interface - Internal

• 4 x GPI and 4 x GPO (5V, TTL Type)

#### Storage Device

- 1 x CFast (SATA2.0)
- 1 x SSD 2.5" SATA3 128GB

#### **Expansion Slot**

• 1 x Mini-PCIe socket for optional Wi-Fi/3.5G/Hilscher automation modules

#### **Power Requirements**

Power input: +9VDC to 30VDC, 6.6a to 2a

#### **OS Installation**

• Windows 7 Service Pack 2

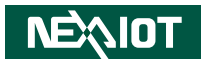

#### Dimensions

• 185mm (W) x 131mm (D) x 54mm (H) without wall-mount bracket

#### Construction

• Aluminum and metal chassis with fanless design

#### Environment

- Operating temperature: Ambient with air flow: -20°C to 70°C with industrial grade device (According to IEC60068-2-1, IEC60068-2-2, IEC60068-2-14)
- Storage temperature: -30°C to 85°C
- Relative humidity: 10% to 95% (non-condensing)
- Shock protection:
  - HDD: 20G, half sine, 11ms, IEC60068-27
  - CFast: 50G, half sine, 11ms, IEC60068-27
- Vibration protection w/HDD condition:
  - Random: 0.5Grms @ 5~500 Hz, IEC60068-2-64
  - Sinusoidal: 0.5Grms @ 5~500 Hz, IEC60068-2-6
- Vibration protection w/CFast & SSD condition:
  - Random: 2Grms @ 5~500 Hz, IEC60068-2-64
  - Sinusoidal: 2Grms @ 5~500 Hz, IEC60068-2-6

#### Certifications

- CE
- FCC Class A
- UL/cUL

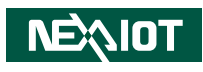

## **Knowing Your CNC Gateway**

**Front Panel** 

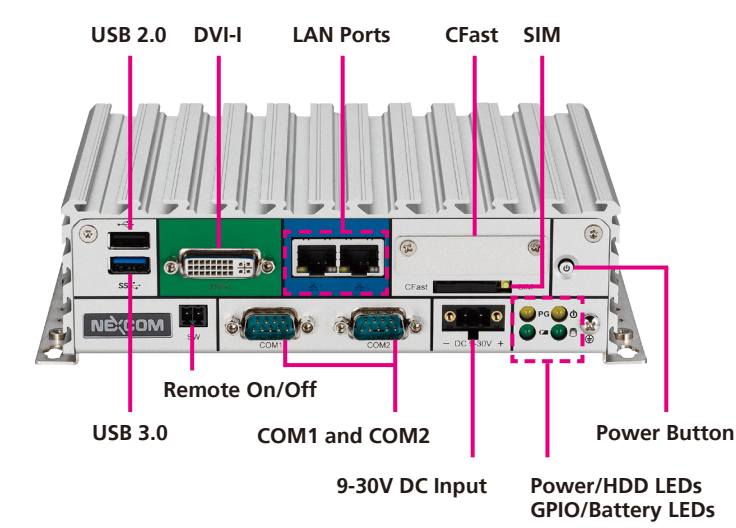

**USB 2.0** 

USB 2.0 port to connect the system with USB 2.0/1.1 devices.

USB 3.0 port to connect the system with USB 3.0/2.0 devices.

**DVI-I** Used to connect a digital LCD panel.

**Remote On/Off Switch** Used to connect a remote to power on/off the system.

LAN Ports Two LAN ports used to connect the system to a local area network.

**COM1 and COM2** Two DB9 ports used to connect RS232/422/485 compatible devices.

**CFast Slot** Used to insert a CFast card.

**SIM Slot** Used to insert a SIM card.

**9-30V DC Input** Used to plug a DC power cord.

**Power/HDD LEDs** Indicates the power status and HDD activity of the system.

**GPIO/Battery LEDs** Indicates the status of the battery and GPIO.

**Power Button** Press to power-on or power-off the system.

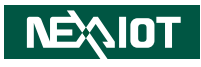

#### **Rear Panel**

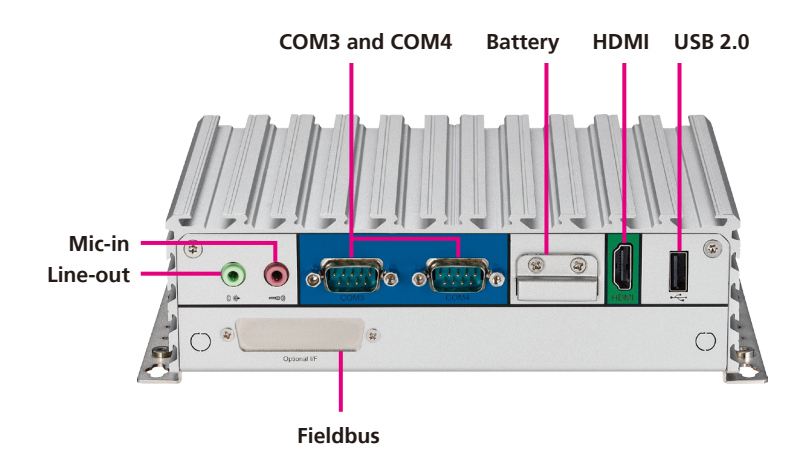

#### Line-out

Used to connect a headphone or a speaker.

#### Mic-in

Used to connect an external microphone.

#### **COM3 and COM4** Two DB9 ports used to connect RS232/422/485 compatible devices.

Battery Slot Used to hold an external battery.

#### HDMI

Used to connect a high-definition display.

#### USB 2.0

USB 2.0 port to connect the system with USB 2.0/1.1 devices.

#### Fieldbus

Expansion slot for add-on fieldbus modules.

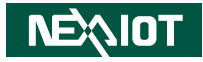

## **Mechanical Dimensions**

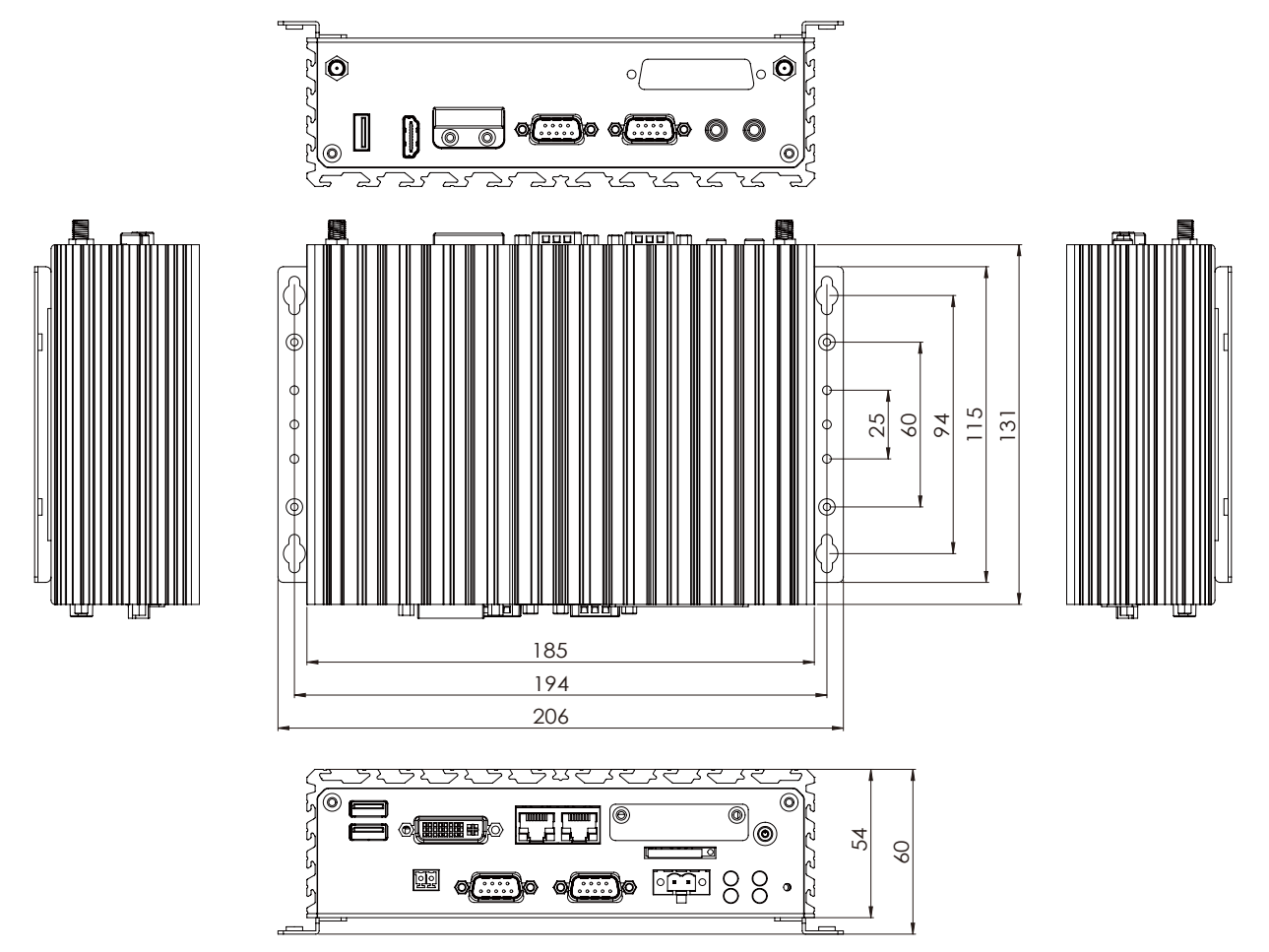

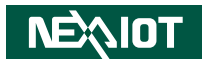

# CHAPTER 2: SYSTEM SETUP

## **Removing the Chassis Cover**

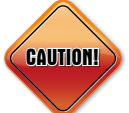

Prior to removing the chassis cover, make sure the unit's power **CAUTION!**) is off and disconnected from the power sources to prevent electric shock or system damage.

1 Locate the 6 screws on the bottom side of the chassis cover

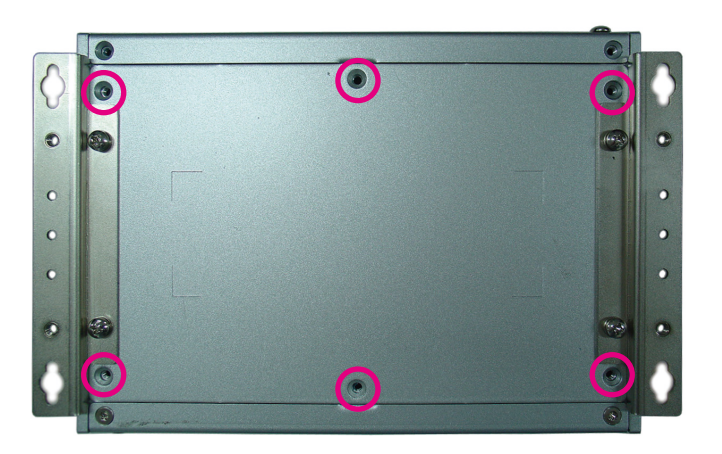

2. Remove the 6 screws on the bottom side of the chassis cover.

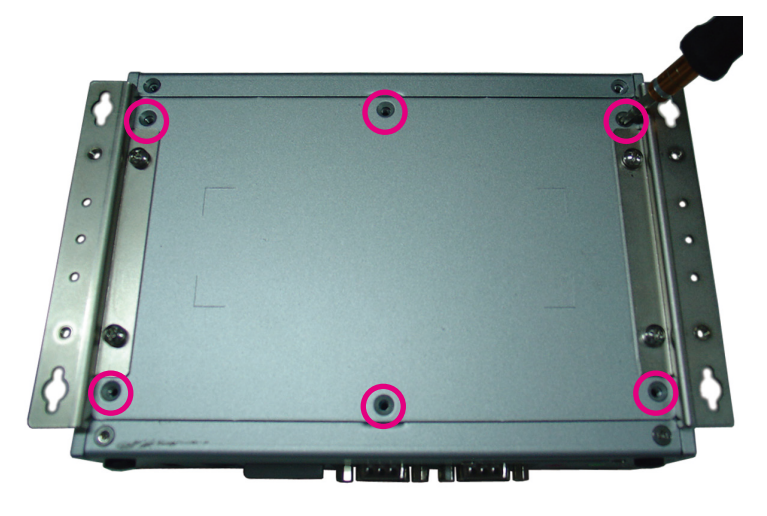

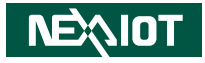

3. Remove the chassis cover.

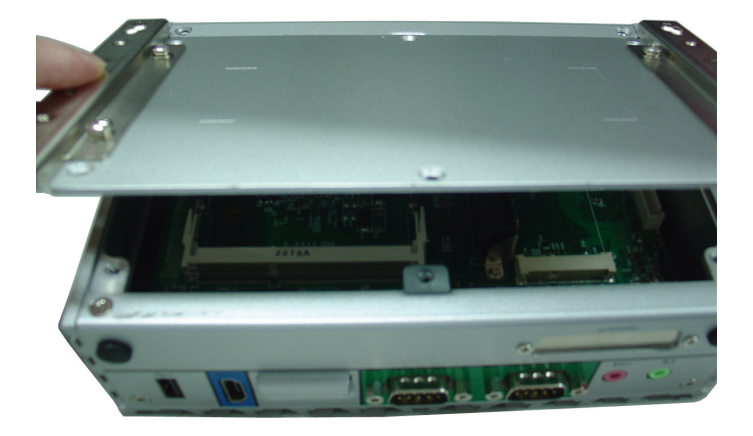

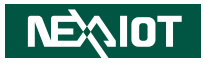

## Installing a SATA Hard Drive

- 1. Remove the bottom cover before installing a SATA HDD.
- 2. Locate the internal HDD bracket and remove all the 3 screws on the HDD bracket.

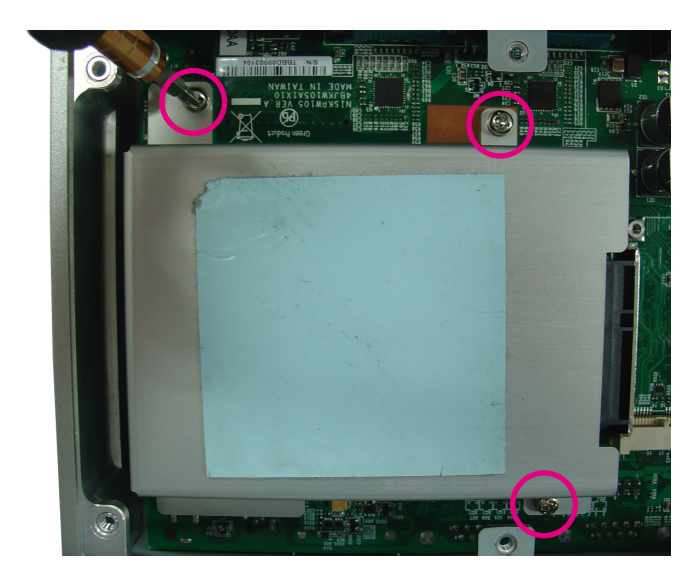

3. Place the 2.5" HDD into the internal HDD bracket then use the screws to secure the 2.5" HDD in place.

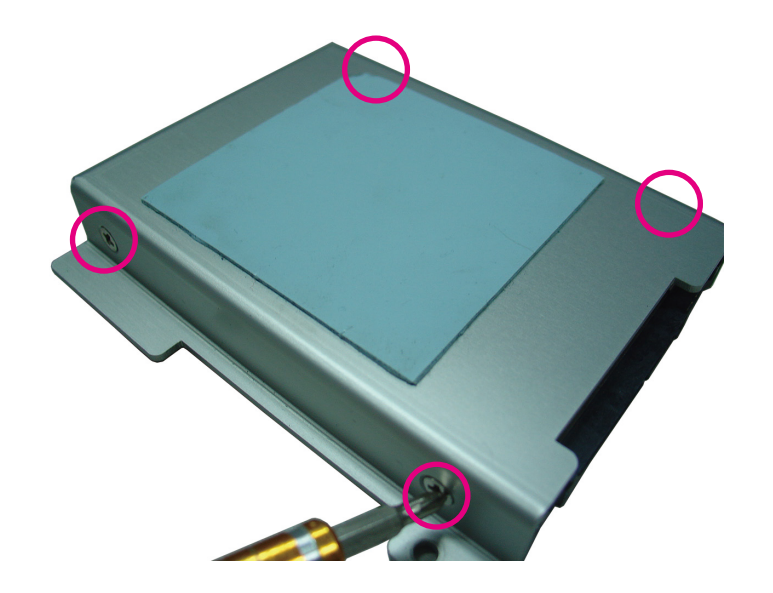

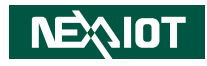

4. Place the internal HDD bracket into its original position.

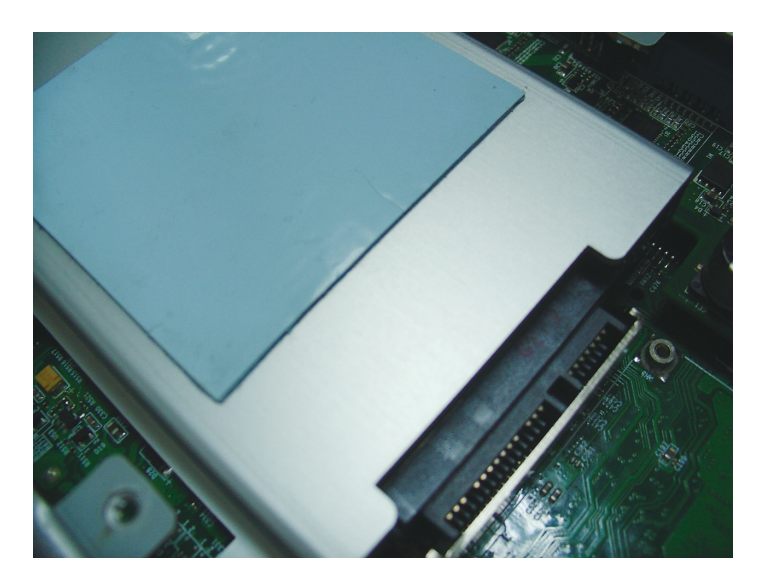

5. Secure the internal HDD bracket by screwing the screws in a clockwise direction.

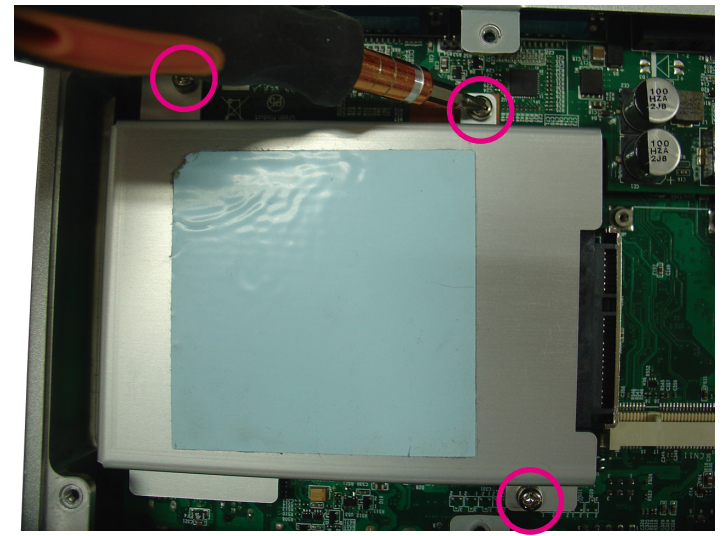

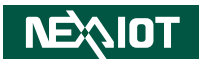

## Packing

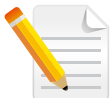

NISE 105 plastic bag and EPE reference.

Front View of Packing

**Rear View of Packing** 

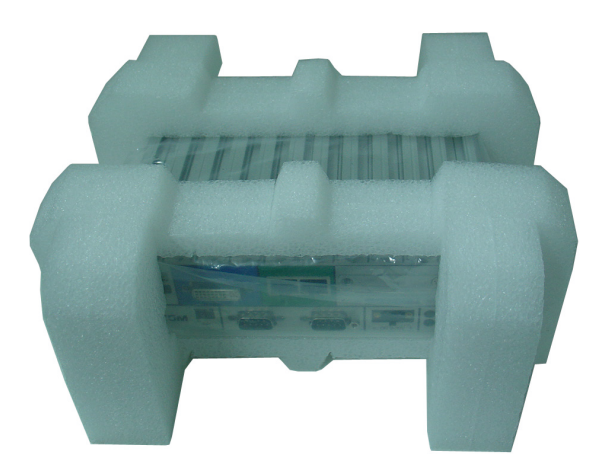

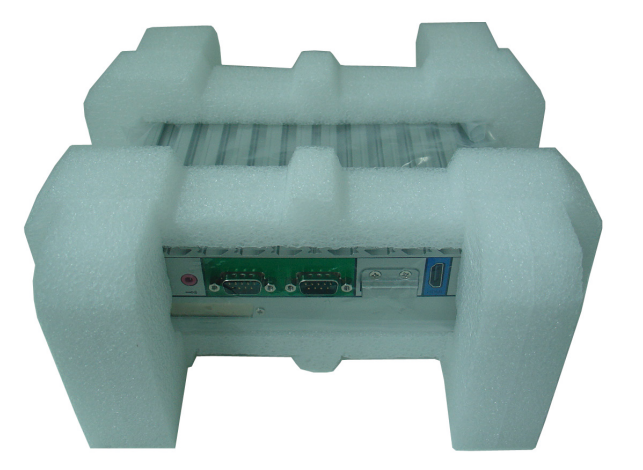

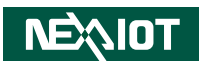

#### Top View of Packing

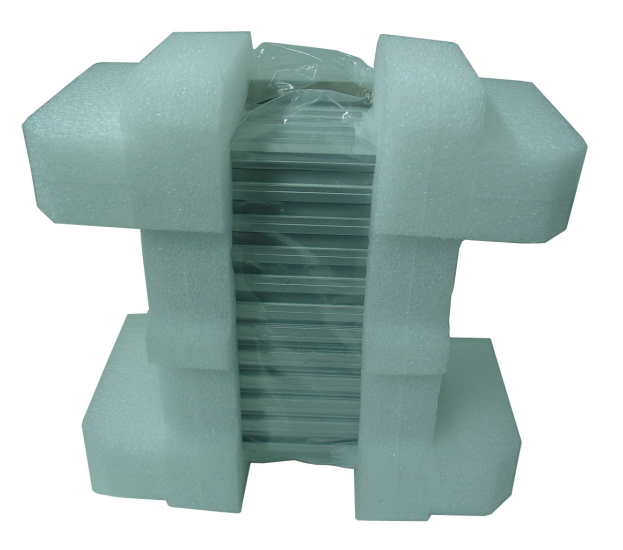

#### **Bottom View of Packing**

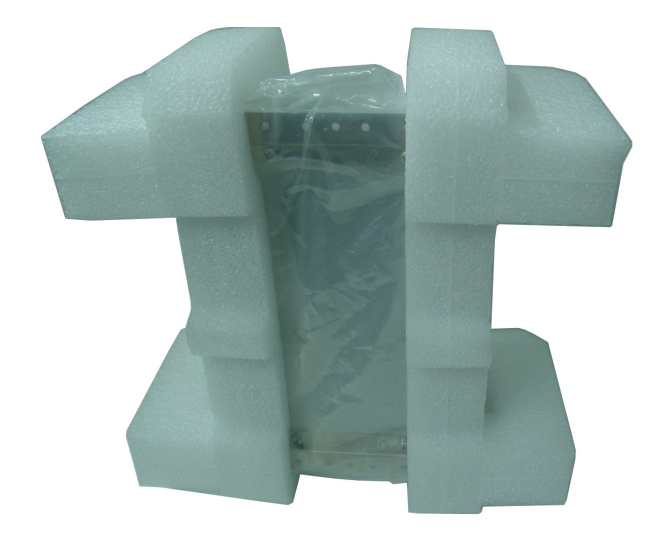

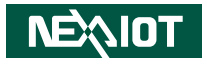

## CHAPTER 3: CNC GATEWAY GUIDE

## 3. CNC Gateway Introduction

iAT2000 CNC Gateway provides a convenient interface to integrate major CNC controllers into NEXCOM I4.0 Solution Network. The NEXCOM developed software contains APIs to gather data from the non-open CNC systems, and then uses SQL software to actively transfer data to the database. This gateway is a one-fits-all solution for all different types of CNC controllers in the market, greatly reducing the effort required for system integrators to develop various connection interfaces on their own. For crucial devices, system integrators can focus more development effort on monitoring and analytics, maximizing the effectiveness of factory automation.

#### **Gateway Features**

- Plug-and-play CNC gateway designed to integrate controllers to the industrial internet of machines.
- Support one-click connection to mainstream CNC controllers such as Fanuc, Mitsubishi, Heidenhain and Siemens.
- Collect important machine information including position, coordinate offsets, alarm, etc.
- Connect to on-demand combination of controllers with one CNC gateway
- Transfer data to iAT2000 SCADA or MySQL/SQLite database.
- Provide dashboard interface to monitor machine status.
- Connect up to a maximum of 5 or 10 CNC controllers via TCP/IP.
  - iAT2000 CNC-5 Gateway
  - iAT2000 CNC-10 Gateway

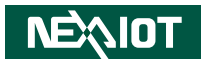

## 3.1 CNC Support

|                   | ✓: Support                                     | P: Partial Fun        | ction Support      | X: Not Supported |
|-------------------|------------------------------------------------|-----------------------|--------------------|------------------|
|                   | Fanuc                                          | Mitsubishi            | Heidenhain         | Siemens-OPC UA   |
| Features          | 0i-B/0i-C/0i-D/<br>16i/18i/21i/<br>30i/31i/32i | M70/M700/<br>M80/M800 | iTNC530/<br>TNC640 | 828D/840D        |
| CNC Information   | ✓                                              | $\checkmark$          | $\checkmark$       | ✓                |
| CNC Status        | ✓                                              | $\checkmark$          | ✓                  | ✓                |
| Position          | ~                                              | ✓                     | ~                  | ✓                |
| G Code            | ✓                                              | ✓                     | ×                  | ✓                |
| othercode         | ✓                                              | ✓                     | ~                  | ✓                |
| feed/spindle      | ✓                                              | ✓                     | ✓                  | ✓                |
| Time              | ✓                                              | Р                     | Р                  | ✓                |
| PartCount         | ✓                                              | ✓                     | $\checkmark$       | ✓                |
| Current Alarm     | ✓                                              | ✓                     | ✓                  | ✓                |
| Alarm History     | ✓                                              | ✓                     | $\checkmark$       | ✓                |
| Current Operation | ✓                                              | ×                     | ×                  | ×                |
| Operation History | ~                                              | ×                     | ×                  | ×                |
| PLC Alarm         | ✓                                              | ×                     | ×                  | ×                |

|                          | ✓: Support                                     | P: Partial Fun        | ✗: Not Supported   |                |
|--------------------------|------------------------------------------------|-----------------------|--------------------|----------------|
|                          | Fanuc                                          | Mitsubishi            | Heidenhain         | Siemens-OPC UA |
| Features                 | 0i-B/0i-C/0i-D/<br>16i/18i/21i/<br>30i/31i/32i | M70/M700/<br>M80/M800 | iTNC530/<br>TNC640 | 828D/840D      |
| Servo Current            | ✓                                              | ×                     | ×                  | ×              |
| Servo                    | ✓                                              | ✓                     | ✓                  | ✓              |
| Spindle                  | ✓                                              | ✓                     | ✓                  | ✓              |
| Temperature              | ✓                                              | ×                     | ✓                  | ✓              |
| Tool Offset              | ✓                                              | ✓                     | ✓                  | ×              |
| SET Tool Offset<br>Value | ~                                              | ✓                     | ~                  | ×              |
| Tool Pocket              | ×                                              | ×                     | ✓                  | ✓              |
| SET Tool Pocket          | ×                                              | ×                     | ✓                  | ×              |
| WorkCoord                | ✓                                              | ✓                     | ✓                  | ×              |
| SET WorkCoord            | <ul> <li>✓</li> </ul>                          | ✓                     | ✓                  | ×              |
| Macro                    | ✓                                              | ✓                     | ×                  | ×              |
| SET Macro                | ✓                                              | ✓                     | ×                  | ×              |
| Program<br>operation_MEM | ~                                              | ✓                     | ~                  | Р              |
| Program<br>operation_FTP | ~                                              | $\checkmark$          | ×                  | ×              |
| SET NC main<br>program   | ~                                              | ×                     | ×                  | ×              |

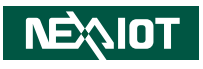

#### 3.2 Software

-

#### 3.2.1 CNC Gateway Page: Home

Machine List

CNC Type (Manufacturer), IP, Port, LinkStatus, MachineName, etc.

Set Machine & Data List

| 🚇 iAT2000_   | CNC_Gateway  |       |              |             |      |        |               |           |           |          | - + x           |
|--------------|--------------|-------|--------------|-------------|------|--------|---------------|-----------|-----------|----------|-----------------|
| 🕗 Henre      | G who        |       | ServoSpindle | 🔑 Parameter | 4    | Alarm  | NCFile        | <b>•</b>  | etting    |          | • 🐼             |
| fanuc0i      |              |       |              |             |      |        |               |           |           |          |                 |
| Manufacturer | IP           | Port  | LinkStatus   | MachineName | Mode | Status | Current Prog. | PartCount | CycleTime | BusyTime | UtilizationRate |
| FANUC        | 192.168.1.13 | 8193  | 0            | fanuc0i     |      |        |               |           |           | ***      |                 |
| FANUC        | 192.168.1.12 | 18193 | 2            | fanuc18i    | EDIT | ****   | O2278         | 31580     | 0:1:43    | 0.00H    | 0.00%           |
| MITSUBISHI   | 192.168.1.10 | 683   | 2            | M70         | MEM  | EMG    | DEFAULT.PROP  | 148       | 0:0:0     | 0.00H    | 0.00%           |
| MITSUBISHI   | 192.168.1.14 | 683   | 0            | M80         |      |        |               |           |           |          |                 |
| HEIDENHAIN   | 192.168.1.11 | 19000 | 3            | Heid-530    | MEM  | ALARM  | drilling.H    | 0         |           | 0.00H    | 0.17%           |
| SIEMENS-OPC  | 192.168.1.15 | 4840  | 0            | 828D        |      |        |               |           |           | ***      |                 |
|              |              |       |              |             |      |        |               |           |           |          |                 |
| 4            |              |       |              |             |      |        |               | Ne        | w         |          | Modify          |
| é            |              |       |              |             |      |        |               |           |           |          |                 |

-

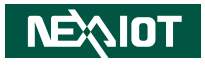

#### 3.2.2 CNC Gateway Page: Info

- Position, CNC status, G Code, Part Count, etc.
- Servo load, Servo speed, Spindle load, Spindle speed, etc.

| 🚇 iAT20 | 000_ | CNC_G | ateway   |     |              |                   |                |            |               |                 |              |            |          |        |     | -         | + X |
|---------|------|-------|----------|-----|--------------|-------------------|----------------|------------|---------------|-----------------|--------------|------------|----------|--------|-----|-----------|-----|
| C +0    | me   | G     | Info     |     | ServoSpindle | P                 | Parar          | neter      | 4             | Alarm           |              | NO         | File 💐   | Settin | • 4 | Diagnosis |     |
| M80     |      | STAR  |          | MEM |              | 2002              |                | 0          | 002           |                 | N000         | ю          | LOC      | 00     |     |           |     |
| 1um     |      | A     | ossolute |     |              |                   | Relat          | ive        |               |                 |              | Machi      | ine      |        |     | Dist      |     |
| X(mm)   |      |       | 60.000   |     |              |                   | 59.9           | 99         |               |                 |              | 160.9      | 96       |        |     | 0.000     |     |
| Y(mm)   |      |       | 60.000   |     |              |                   | 59.9           | 98         |               | 50.455          |              |            |          |        |     | 0.000     |     |
| Z(mm)   |      |       | 60.000   |     |              |                   | 164.2          | 29         |               |                 |              | 164.3      | 19       |        |     | 0.000     |     |
|         |      |       |          |     |              |                   |                |            |               |                 |              |            |          |        |     |           |     |
|         |      |       |          |     |              |                   |                |            |               |                 |              |            |          |        |     |           |     |
| _       | _    |       |          |     | Inform       | ation             |                |            |               |                 |              |            | -        | 0002   |     | L0000     |     |
|         |      |       | 200      |     |              | G1<br>G49         | G17<br>G80     | G90<br>G98 | G23<br>G50    | G94<br>G54      | G21<br>G61.1 | G40<br>G67 | G4X60.   |        |     |           |     |
|         |      |       | 1200     | M:  |              | G40.1             | G69            | G97        | G15           | G50.1           | G0           | G13.1      | M99<br>% |        |     |           |     |
|         |      | F%:   | 100      |     | 60           |                   |                |            |               |                 |              |            |          |        |     |           |     |
| Feed    |      |       |          |     | mm/min)      | Power<br>Cuttin   | time<br>a time |            |               | 9H 14M          |              |            |          |        |     |           |     |
| Speed   |      | 1     | 200      |     | (RPM)        | Cycle             | time           |            |               | 1H 16M          | 165          |            |          |        |     |           |     |
| PartCou | unt  |       |          |     |              | Cycle 1<br>Syster | time<br>n time | 2          | 653<br>019/7/ | 5H 40M<br>1015: | 24S<br>32:6  |            |          |        |     |           |     |
| 4       |      |       |          |     |              |                   |                |            |               |                 |              |            |          |        |     |           |     |
|         |      |       |          |     |              |                   |                |            |               |                 |              |            |          |        |     |           |     |

-

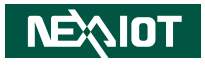

#### 3.2.3 CNC Gateway Page: ServoSpindle and Utilization

- Servo and Spindle load, Speed, Temperature, etc.
- Daily Utilization Record

| 🖀 iAT2000_   | CNC_Gate | way   |               |                                                   |                    |           |              |             |                | -         | - + x |
|--------------|----------|-------|---------------|---------------------------------------------------|--------------------|-----------|--------------|-------------|----------------|-----------|-------|
| 🙆 Home       | G m      |       | valpinde 🎤 Pi | vameter 4                                         | Alarm              |           | NCFile       | 🗘 Set       | ing A          | Diagnosis | • 2   |
| M80          | START    | MEM   | 0002          | 0002                                              |                    | N0000     |              | L0000       |                |           |       |
|              | Spi      | indle |               | 1                                                 |                    |           |              | Servo       |                |           |       |
| Load(%)      |          |       |               | ServoName                                         | Load(%)            | ActSpeed( | RPM)         | Temperature | Current        |           | _     |
| CMD_Speed(F  | RPM)     | 2000  | 2             | ×                                                 | 1%                 | 20        |              |             |                |           |       |
| CMD_FeedRat  | te(%)    | 200   |               | z                                                 | 1%                 | 0         |              |             |                |           |       |
| Act_Speed(RP | 'M)      | 1999  |               |                                                   |                    |           |              |             |                |           | -     |
| Act_FeedRate | (%)      | 21213 |               |                                                   |                    |           |              |             |                |           |       |
|              |          |       |               | Utiliz                                            | ation              |           |              |             |                |           |       |
|              |          |       |               |                                                   |                    | Rate      |              | 51.         | 75%            |           |       |
|              |          |       |               | - 0-                                              | Time               | Busy      | Time         | 01          | H: 22M: 49     | s         |       |
|              |          |       |               | <ul> <li>Busy Time</li> <li>Alarm Time</li> </ul> |                    | Alarm     | Alarm Time ( |             | 01H: 17M: 06 S |           |       |
|              |          |       |               | = Id<br>= O                                       | le Time<br>If Time | Idle T    | ime          | 00          | H: 00M: 07     | s         |       |
|              |          |       |               |                                                   |                    | Off T     | ime          | 00          | H: 00M: 11     |           |       |
| 4            |          |       |               |                                                   |                    |           |              |             |                |           |       |
| 9            |          |       |               |                                                   |                    |           |              |             |                |           |       |

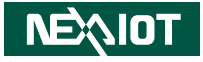

#### 3.2.4 CNC Gateway Page: Parameter

• Tool Offset, WorkCoord, Macro and Pocket.

| 1000  | A12000_ | CNC_Gatewa | y   |                   |          |               |       |       |       |       | + X |
|-------|---------|------------|-----|-------------------|----------|---------------|-------|-------|-------|-------|-----|
| 0     | Home    | G info     |     | iervoSpindle 📕    | arameter | 4 Norm        | NCH   | • 🗘 • | tting |       | -   |
|       | M70     |            | MEM | CPUACCT.POW<br>FR | CPUAC    | ECT.POW<br>FR | N0000 | L0000 |       |       |     |
| 1 te  | No.     | Value      | No. | Value             | No.      | Value         | No.   | Value | No.   | Value |     |
| ð     | 100     | 0          | 101 | 0                 | 102      | 0             | 103   | 0     | 104   | 0     | 0   |
| P     | 105     | 0          | 106 | 0                 | 107      | 0             | 108   | 0     | 109   | 0     |     |
| Š.    | 110     | 0          | 111 | 0                 | 112      | 0             | 113   | 0     | 114   | 0     |     |
| log - | 115     | 0          | 116 | 0                 | 117      | 0             | 118   | 0     | 119   | 0     |     |
| 2     | 120     | 0          | 121 | 0                 | 122      | 0             | 123   | 0     | 124   | 0     |     |
| 20    | 125     | 0          | 126 | 0                 | 127      | 0             | 128   | 0     | 129   | 0     |     |
| 2     | 130     | 0          | 131 | 0                 | 132      | 0             | 133   | 0     | 134   | 0     |     |
| 1 St  | 135     | 0          | 136 | 0                 | 137      | 0             | 138   | 0     | 139   | 0     |     |
| ž     | 140     | 0          | 141 | 0                 | 142      | 0             | 143   | 0     | 144   | 0     |     |
|       | 145     | 0          | 146 | 0                 | 147      | 0             | 148   | 0     | 149   | 0     |     |
|       | 150     | 0          | 151 | 0                 | 152      | 0             | 153   | 0     | 154   | 0     |     |
|       | 155     | 0          | 156 | 0                 | 157      | 0             | 158   | 0     | 159   | 0     |     |
|       | 160     | 0          | 161 | 0                 | 162      | 0             | 163   | 0     | 164   | 0     |     |
|       | 165     | 0          | 166 | 0                 | 167      | 0             | 168   | 0     | 169   | 0     |     |
|       | 170     | 0          | 171 | 0                 | 172      | 0             | 173   | 0     | 174   | 0     |     |
|       | 175     | 0          | 176 | 0                 | 177      | 0             | 178   | 0     | 179   | 0     |     |
|       | 180     | 0          | 181 | 0                 | 182      | 0             | 183   | 0     | 184   | 0     |     |
|       | 195     | 0          | 186 | 0                 | 197      | 0             | 1.9.9 | 0     | 190   | 0     | ~   |
|       | Reload  |            |     |                   |          |               |       |       |       |       |     |
| 4     |         |            |     |                   |          |               |       |       |       |       |     |
|       |         |            |     |                   |          |               |       |       |       |       |     |

-

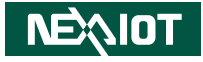

#### 3.2.5 CNC Gateway Page: Alarm

• CurrentAlarm, AlarmRecord and Operation Record.

| 09 15:56:37 | ErrGloup          | Spindle<br>DEMO\C\<br>\rdrillini<br>ErrClass<br>General | ErrNumber<br>418 | rilling.H N0000<br>Alarm<br>ErrMsg<br>Program start undefined 22 | ErrDescription<br>Cause of error:                                                                                                    |                                                                                                |
|-------------|-------------------|---------------------------------------------------------|------------------|------------------------------------------------------------------|----------------------------------------------------------------------------------------------------|------------------------------------------------------------------------------------------------|
| 09 15:56:37 | ErrGloup<br>Error | ErrClass<br>General                                     | ErrNumber<br>418 | Alarm<br>ErrMsg<br>Program start undefined 22                    | ErrDescription<br>Cause of error:                                                                                                    |                                                                                                |
| 09 15:56:37 | ErrGloup          | ErrClass<br>General                                     | ErrNumber<br>418 | ErrMsg<br>Program start undefined 22                             | ErrDescription<br>Cause of error:                                                                                                    |                                                                                                |
| 09 15:56:37 | Error             | General                                                 | 418              | Program start undefined 22                                       | Cause of error:                                                                                                    | 1                                                                                              |
| 09 15:53:07 | P                 |                                                         |                  |                                                                  | Error after interruption<br>Corrective action:<br>Press GOTO select a c                                                                   | n in program run (with change c                                                                |
|             | Emergency.Stop    | General                                                 | 13154            | DCM: Tool - Table                                                | Cause of error:<br>Two collision-monitor<br> <>  Warning - coar<br> <->  Warning - fine of<br>Corrective action:<br>Acknowledge the error | red objects have come below a c<br>se clearance<br>;learance<br>or message with the CE key and |
| 09 15:52:34 | Emergency.Stop    | General                                                 | 13154            | DCM: Tool - Table                                                | Cause of error:<br>Two collision-monitor<br><>  Warning - coar                                                                            | ed objects have come below a c                                                                 |
|             |                   |                                                         |                  |                                                                  |                                                                                                    |                                                                                                |
|             |                   |                                                         |                  |                                                                  |                                                                                                    | Two collision-monitor<br>I<>I Warning - coar                                                   |

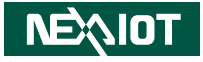

#### 3.2.6 CNC Gateway Page: NCFile

• NC File list, Upload File, Active Program, etc.

| 📤 iAT2000                       | _CNC_Ga                                | ateway                              |                                     |          |                         |                                     |          |       |            |                              |                             |                | - + x |
|---------------------------------|----------------------------------------|-------------------------------------|-------------------------------------|----------|-------------------------|-------------------------------------|----------|-------|------------|------------------------------|-----------------------------|----------------|-------|
| Home                            | Ĝ                                      | Info                                | Serves                              | pindle 📕 | Parameter               | 4                                   | Alarm    |       | NCFile     | •                            | Setting                     |                | • 😋   |
| fanuc18i                        | STOP                                   | M                                   | IEM                                 | O0012    | (                       | 00012                               |          | N0012 |            | L0000                        |                             | ALARM          |       |
|                                 | Local Da                               | ata                                 |                                     |          |                         | CI                                  | NC Cont  | ol    |            |                              | N                           | IC Program Edi | t     |
| D:\                             |                                        |                                     |                                     |          | CNC Me                  | mory CF                             | Card     |       |            | [CNC_N                       | NEW]OO0                     | 11             |       |
| D:\ONEXCOM<br>\01_PCNCC<br>Name | <pre>\01_CNCGat SateWay\bir Size</pre> | teway<br>h\Debug\N                  | CFile\<br>Date                      |          | Name<br>00001           | Size<br>660 Bytes<br>660 Bytes      | Date     |       | ^          | %<br>00011<br>G91G2          | (SINGLE B<br>8X0.           | ORING)         |       |
| <br>00005<br>00006              | 713 Bytes<br>350 Bytes                 | 2019/8/19                           | )下午 02×<br>)下午 02×                  | _        | 00009<br>00010          | 660 Bytes<br>660 Bytes              |          |       |            | G90G5<br>G90G4<br>M19<br>M01 | 4G0X0Y0<br>3Z50.H1          |                |       |
| 00009<br>00011<br>00012         | 727 Bytes<br>162 Bytes<br>107 Bytes    | 2019/3/20<br>2019/3/20<br>2019/3/20 | ) 上年 10:1<br>) 上年 11:5<br>) 上年 09:5 |          | 00011<br>00012<br>00013 | 180 Bytes<br>120 Bytes<br>60 Bytes  |          |       | 1          | S25001<br>G99G7<br>G00G8     | M03<br>6Z-103.R<br>0Z50.M05 | 10.Q0.1F125    |       |
| 00014<br>00026<br>00097         | 162 Bytes<br>427.83 KB<br>8.97 KB      | 2019/3/20<br>2019/3/20<br>2019/3/20 | )下午12(<br>)上午11:5<br>)上午09:5        |          | 00014<br>00026<br>00027 | 180 Bytes<br>96.97 KB<br>195.64 KB  | 1        |       |            | G28Y0<br>M30<br>%            | 062820.                     |                |       |
| 01234                           | 12.46 MB                               | 2019/10/9                           | 上年 10:5                             |          | 00043<br>00051<br>00098 | 120 Bytes<br>120 Bytes<br>240 Bytes |          |       |            |                              |                             |                |       |
| <<br>New                        | Renam                                  | ie D                                | elete                               |          | O0130<br>Reloi          | 180 Bytes                           | Activate | D     | v<br>elete |                              |                             |                |       |
| 4                               |                                        |                                     |                                     |          |                         |                                     |          |       |            |                              |                             |                |       |
|                                 |                                        |                                     |                                     |          |                         |                                     |          |       |            |                              |                             |                |       |

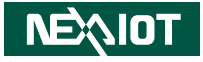

#### 3.2.7 CNC Gateway Page: Setting

• Version, Language, Database Settings, etc.

| 🖀 iAT2000_CNC_Ga         | teway                    |                 |                 | - + x                                 |
|--------------------------|--------------------------|-----------------|-----------------|---------------------------------------|
| 🖒 Home 🗳                 | Info 📲 ServoSpindle 📌 Pa | rameter 🥠 Alarm | NCEle 🔅 Secting | • 😪                                   |
| Items                    | CNC Gateway Setting      |                 |                 |                                       |
| Version                  | 1.0.3.1Beta              |                 |                 |                                       |
| Laguage                  | 英文 (美國)                  |                 |                 |                                       |
| Machine Start No.        |                          |                 |                 |                                       |
| IntervalTime_Utilization | s 3600                   |                 |                 |                                       |
| IntervalTime_DB Store(n  | n: 1000                  |                 |                 |                                       |
| Items                    | SkyMars                  | Items           | MySQL Setting   |                                       |
| Version                  | 3.074                    | D8_IP           | 127.0.0.1       |                                       |
| SkyMars_IP               | 127.0.0.1                | D8_Database     | cncdata         |                                       |
| SkyMars_Pwd              | pmc                      | DB_User         | root            |                                       |
| LicenseCount             |                          | DB_Pwd          | cncgateway      |                                       |
| SerialNumber             |                          | DB_Port         | 3306            |                                       |
| ErrorCode                |                          | DB_Encoding     | utf8            | · · · · · · · · · · · · · · · · · · · |
|                          |                          |                 |                 | NEXIOT                                |
| 9                        |                          |                 |                 |                                       |

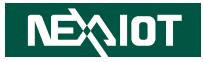

### 3.3 Launch CNC Gateway Utility

| 0          | 🗳 Info       |       | ServoSpindle | 🎉 Parameter  | 4    | Alarm  | NCFile        | 0         | etting    |           | • 오             |
|------------|--------------|-------|--------------|--------------|------|--------|---------------|-----------|-----------|-----------|-----------------|
| fanuc0i    | 10           | Deut  | LinkStatus   | Mashinablana | Made | Chabud | Current Press | ButCount  | OutleTime | Russ Time | UtilizationDate |
| FANILIC    | 192 168 1 13 | POR   | Linkstatus   | famue0i      | Mode | Status | Current Prog. | PartCount | CycleTime | BusyTime  | otilizationRate |
| FANUC      | 192.168.1.12 | 18193 | 2            | fanuc18i     | EDIT | ****   | 02278         | 31580     | 0:1:43    | 0.00H     | 0.00%           |
| MITSUBISHI | 192.168.1.10 | 683   | 2            | M70          | MEM  | EMG    | DEFAULT.PROF  | 148       | 0:0:0     | 0.00H     | 0.00%           |
| MITSUBISHI | 192.168.1.14 | 683   | 0            | M80          |      |        |               |           |           |           |                 |
| HEIDENHAIN | 192.168.1.11 | 19000 | 3            | Heid-530     | MEM  | ALARM  | drilling.H    | 0         |           | 0.00H     | 0.17%           |
|            |              |       |              |              |      |        |               |           |           |           |                 |
|            |              |       |              |              |      |        |               |           |           |           |                 |
|            |              |       |              |              |      |        |               |           |           |           |                 |
|            |              |       |              |              |      |        |               | Ne        | w         |           | Modify          |

| Item No. | Description                                                                       |
|----------|-----------------------------------------------------------------------------------|
| 1        | Menu page buttons for checking machine information.                               |
| 2        | The name of the selected machine.                                                 |
| 3        | CNC Agent link status light. Red: No connection / Green: Connection is successful |
| 4        | Switch the selected machine.                                                      |
| 5        | Machine alarm and hit message.                                                    |
| 6        | Operation message.                                                                |
| 7        | Machine manager buttons for adding, modifying and deleting machines.              |

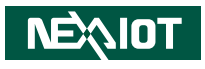

### 3.4 Set Up a Machine on CNC Gateway

#### **MachineSetting Section**

Double-click the machine on the Home page (or click the **New** button to set up a new machine) and open the machine system edit interface. You can set up settings such as machine CNC type, name, IP and port information.

#### Reminder

- 1. The CNCTYPE of your controller needs to be defined first. You can type **s** or **f** and it will automatically display **SIEMENS-OPC** or **FANUC** respectively through the autocomplete feature. Change the other settings in the table according to your CNC type.
- 2. Two or more of the same MachineName cannot be repeated in the list.
- 3. When setting up a Siemens controller. The OPCUserName and OPCPassword fields need to be configured.

|                   | MachineSetting                                         | Machine              | API   |
|-------------------|--------------------------------------------------------|----------------------|-------|
| Items             | Value                                                  | Items                | Value |
| CNCTYPE           | SIEMENS-OPC                                            | GET_information      | Cycle |
| CONTROLLER        | 828D                                                   | GET_information_heid | Cycle |
| MachineName       | 828D                                                   | GET_status           | Cycle |
| P                 | 192.168.1.1                                            | GET position         | Cycle |
| PORT              | 4840                                                   | GET gcode            | Cycle |
| SFTP              | False                                                  | GET othercode        | Cycle |
| FTPUSER           | manufact                                               | GET feed spindle     | Cycle |
| FTPPWD            | SUNRISE                                                | GET time             | Cycle |
| OPCUserName       | pmc                                                    | GET time heid        | Cycle |
| UCEiloPath        | (nckfc/ N MPE DIP                                      | GET time cnc         | Cycle |
| FFilePath         | /rackis/_iv_iver_prik/data/mnt/usercf                  | GET part count       | Cycle |
| AlmLogPath        | /user/sinumerik/hmi/log/alarm log/alarmlog.txt         | GET part total       | None  |
|                   | ,,,,,,,,,,,,,,                                         | GET part required    | None  |
|                   |                                                        | GET alm current      | None  |
|                   |                                                        | GET alm current2     | Cycle |
| Automatically upd | ate the program after adding/modifying the machine API |                      |       |
|                   |                                                        | Delect Save          | Back  |

#### **MachineAPI Section**

NEXIOT

The CNC Gateway can control the *GET*\_parameter information, you can set either the **Cycle**, **None** or **Once** value on your MachineAPI. For example, the data on the CNC for **Get\_alm\_history** contains large amounts of data, if you set the API value to **Cycle**, the PC, network connection and CNC may become busy. Alternatively, you can set any unused API values to **None**, which will release resources and improve system efficiency.

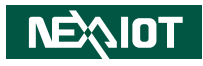

## CHAPTER 4: CNC GATEWAY SQL FUNCTION

### 4.1 Default SQL Database Information on CNC Gateway (Check Setting Page of CNCGateway)

| Hostname/IP   | localhost           |
|---------------|---------------------|
| IP Address    | 127.0.0.1           |
| Port Number   | 3306                |
| Database Name | iat2000_cnc_gateway |
| Username      | root                |
| Password      | cncgateway          |
| Encode Type   | UTF-8               |

### 4.2 SQL Database Sheet

| Sheet Name           | Description                                       | Page |
|----------------------|---------------------------------------------------|------|
| alm current          | Current alarm of all machines, data contains:     | 26   |
| ann_current          | message, code, class, etc.                        | 50   |
|                      | Current alarm of the Heidenhain machine, if the   |      |
| alm_current_heid     | machine's manufacturer is not Heidenhain, the     | 36   |
|                      | table will be empty.                              |      |
| cncgateway_errorlist | The CNCGateway error list.                        | 36   |
| cncgateway_loglist   | The CNCGateway log list.                          | 36   |
|                      | Feed and spindle information of all the machines, |      |
| feed_spindle         | data contains: override feed, override spindle,   | 36   |
|                      | actual feed and actual spindle.                   |      |
| gcode                | G code of all the machines.                       | 36   |

| Sheet Name           | Description                                              | Page |  |  |
|----------------------|----------------------------------------------------------|------|--|--|
|                      | Information of all the machines, data contains:          |      |  |  |
| information          | number of controlled axes, cnc type, number of           | 37   |  |  |
|                      | max axes, etc.                                           |      |  |  |
|                      | Information of the Heidenhain machine, if the            |      |  |  |
| information_heid     | machine's manufacturer is not Heidenhain, the            | 37   |  |  |
|                      | table will be empty. [N] is machine index of list.       |      |  |  |
| machineN alm history | Alarm history of the machine, data contains:             | 27   |  |  |
|                      | message, code, time. [N] is machine index of list.       | 57   |  |  |
| machineN alm         | Alarm history of the Heidenhain machine, if the          |      |  |  |
| histony boid         | machine's manufacturer is not Heidenhain, the            | 37   |  |  |
| history_heid         | table will be empty. [N] is machine index of list.       |      |  |  |
| machineN macro       | Macro data list of the machines, [N] is machine          | 20   |  |  |
| machinen_macro       | index of list.                                           | 20   |  |  |
| machineN men history | Operation history of the Fanuc machine, data             | 20   |  |  |
|                      | contains: message, time. [N] is machine index of list.   | 00   |  |  |
| machinoN no ftn list | FTP program list of the machines, data contains:         | 38   |  |  |
|                      | name, time, size, etc. [N] is machine index of list.     | 50   |  |  |
| machineN_nc_mem_     | MEM program list of the machines, data contains:         | 38   |  |  |
| list                 | name, time, size, etc. [N] is machine index of list.     | 00   |  |  |
| machineN_offset      | Offset data or tool table, [N] is machine index of list. | 38   |  |  |
| machineN_plc_alarm   | PLC alarm of the machine, [N] is machine index of list.  | 39   |  |  |
| machineN_pocket_     | Pocket data of the Heidenhain machine, [N] is            | 20   |  |  |
| heid                 | machine index of list.                                   |      |  |  |
| machingN utilization | Utilization data of the machine, [N] is machine          | 30   |  |  |
|                      | index of list.                                           | 39   |  |  |

NEXIOT

| Sheet Name           | Description                                           | Page |  |
|----------------------|-------------------------------------------------------|------|--|
| machine N. worksoord | WorkCoord or datum data of the machine, [N] is        | 20   |  |
| machinen_workcoord   | machine index of list.                                | 29   |  |
|                      | Machine list of all the connections, data contains:   |      |  |
| ma chinalist         | CNCType, IP, Port, Link status, machine name, CNC     | 10   |  |
| machinelist          | status, current program, part count, cycle time and   | 40   |  |
|                      | busy time.                                            |      |  |
| mcg current          | Current alarm of all the machines, data contains:     | 40   |  |
| msg_current          | message, code, class, etc.                            | 40   |  |
| othorcodo            | H Code, D Code, T Code, M Code, B Code, F             | 40   |  |
| othercode            | Code, S Code, etc.                                    | 40   |  |
| part_count           | Part count of all the machines.                       | 41   |  |
| part required        | Part required of all the machines. Only FANUC has     | 41   |  |
| part_required        | this item.                                            | 41   |  |
| part total           | Part total of all the machines. Only FANUC has this   | 41   |  |
| part_total           | item.                                                 | 41   |  |
|                      | Position of all the machines, data contains: unit,    |      |  |
| position             | machine, absolute, relative and distance coordinates. | 41   |  |
|                      | Heidenhain doesn't have relative position.            |      |  |
|                      | Fill in the machine name, program name, action        |      |  |
| prog action          | code and so forth to this table. The database         | 41   |  |
| prog_action          | command can modify program in this table. More        | 41   |  |
|                      | information at 0 Program Action.                      |      |  |
| related table        | Fill in the machine name, action string or table name | 4.1  |  |
| reioad_table         | and you can use action to update all the information. | 41   |  |
| convo. current       | Servo currents of all the machines, only FANUC has    | 10   |  |
| servo_current        | this item.                                            | 42   |  |
| servo_load           | Servo load of all the machines.                       | 42   |  |
| servo_speed          | Servo speed of all the machines.                      | 42   |  |

| Sheet Name          | Description                                             | Page |  |  |  |  |
|---------------------|---------------------------------------------------------|------|--|--|--|--|
| servo_temperature   | Servo temperature of all the machines.                  | 42   |  |  |  |  |
| spindle_load        | Spindle load of all the machines.                       | 42   |  |  |  |  |
| spindle_speed       | Spindle speed of all the machines.                      | 42   |  |  |  |  |
| spindle_temperature | Spindle temperature of all the machines.                | 42   |  |  |  |  |
| status              | Status of all the machines, data contains: main and     | 42   |  |  |  |  |
| status              | current program, current line, mode, status and alarm.  | 45   |  |  |  |  |
|                     | Running program status of all the machines, data        |      |  |  |  |  |
| status prog         | contains: current block (255 characters), current       |      |  |  |  |  |
| status_prog         | program name, main program name, current line           | 43   |  |  |  |  |
|                     | number and block pointer.                               |      |  |  |  |  |
|                     | Power time, cutting time, cycle time and operation      |      |  |  |  |  |
| time                | time of all the machines. The format is [hour, min,     | 43   |  |  |  |  |
|                     | sec]. Mitsubishi doesn't have cutting time.             |      |  |  |  |  |
|                     | Machine system time of all the machines. The            |      |  |  |  |  |
| time_cnc            | format is [hour, min, sec]. Heidenhain doesn't have     |      |  |  |  |  |
|                     | this item.                                              |      |  |  |  |  |
| 4                   | Machine running, machine up, NC up and spindle          | 4.4  |  |  |  |  |
| ume_neia            | running time of the Heidenhain machine.                 | 44   |  |  |  |  |
|                     | Busy, idle, alarm, off total time and part total of all | 4.4  |  |  |  |  |
| utilization_today   | the machines on today.                                  | 44   |  |  |  |  |
|                     | Fill in the machine name, macro number and value        |      |  |  |  |  |
| write_macro         | to this table. The database command can modify          | 44   |  |  |  |  |
|                     | macro in this table.                                    |      |  |  |  |  |
|                     | Fill in the machine name, offset number and value       |      |  |  |  |  |
| write_ offset       | to this table. The database command can modify          | 44   |  |  |  |  |
|                     | offset in this table.                                   |      |  |  |  |  |
|                     | Fill in the machine name, work coordinates and          |      |  |  |  |  |
| write_ workcoord    | value to this table. The database command can           | 44   |  |  |  |  |
|                     | modify work coordinates in this table.                  |      |  |  |  |  |

### 4.3 SQL Function

#### 4.3.1 Write Command to [reload\_table]

| MachineName       | TableName       | Description                                   |
|-------------------|-----------------|-----------------------------------------------|
|                   |                 | [MachineName] is "all", update all machine    |
| all (MachineName  | read mastro     | macro in the list.                            |
|                   |                 | [MachineName] is one machine in the list that |
|                   |                 | will be updated with the machine macro.       |
| all / MachineName | read_workcoord  | As above                                      |
| all / MachineName | read_offset     | As above                                      |
| all / MachineName | read_almhistory | As above                                      |
| all / MachineName | read_msghistory | As above                                      |
| all / MachineName | read_ncmemList  | As above                                      |
| all / MachineName | read_ncftpList  | As above                                      |
| all (MachinoNamo  | read all guele  | Set all data to automatically update in cycle |
| all / MachineName | read_all_cycle  | time.                                         |
| all / MachineName | read_all_once   | Set all data to automatically update once.    |
| all / MachineName | close_all_cycle | Set all data to close cycle update.           |

| MachineName | TableName           | Description                                                                                                    |  |  |
|-------------|---------------------|----------------------------------------------------------------------------------------------------|--|--|
| MachineName | write_macro         | Update the macro of [write_macro] so that<br>the MachineName Column is the same<br>with machine name.                                                                     |  |  |
| MachineName | write_offset        | Update the offset of [write_offset] so that<br>the MachineName Column is the same<br>with machine name.                                                                   |  |  |
| MachineName | write_<br>workcoord | Update the workcoord of [write_workcoord] so that the MachineName Column is the same with machine name.                                                                   |  |  |
| MachineName | prog_action         | According to the command of the [prog_<br>action] table, upload/download/delete the<br>CNC program and set the CNC main program.<br>More information at 0 Program Action. |  |  |

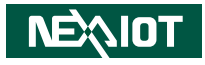

#### 4.3.2 Example: Write Macro

1. When the program starts, it will automatically create the tables [write\_macro] and [cncgateway\_errorlist] to the database.

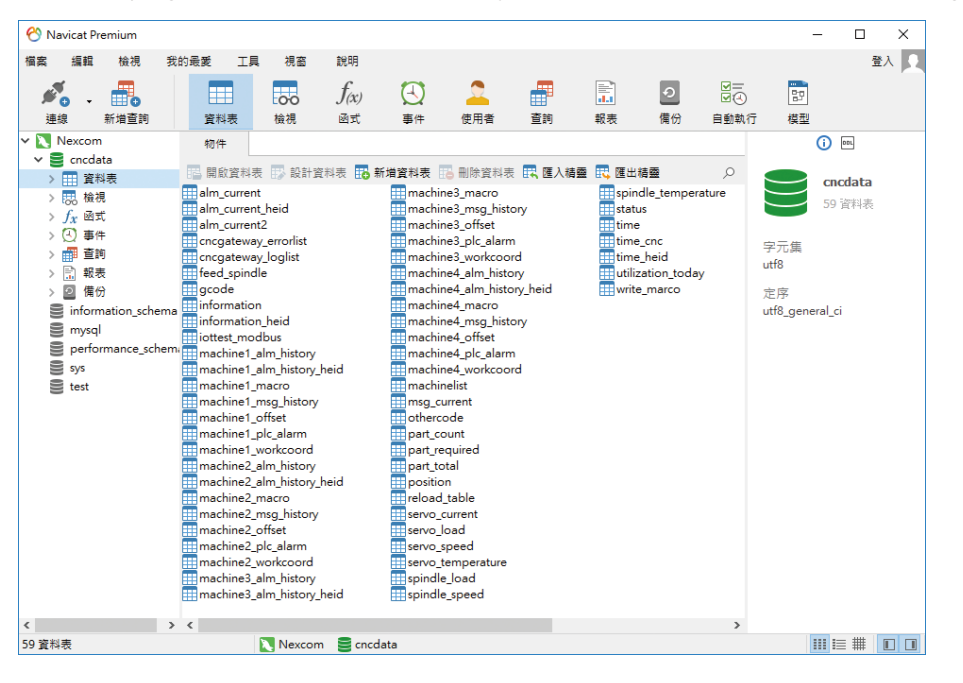

2. Write the MachineName, Number, and Value to [write\_macro].

|   | 物件 🔛 write_ | marco @cncd | ata (Nex |           |
|---|-------------|-------------|----------|-----------|
| Ē | 👔 開始交易 📄 文  | 字 🔻 🍸 篩選    | ↓ 標序     | 🔜 匯入 🔜 匯出 |
|   | MachineName | Number      | Value    |           |
| • | fanuc0i     | 500         | 500      |           |
|   | fanuc18i    | 506         | 506      |           |
|   | fanuc18i    | 507         | 507      |           |
|   | fanuc18i    | 508         | 508      |           |

-

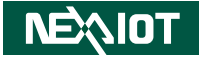

3. Write the MachineName, TableName and TimeStamp to [reload\_table], it will activate the updated action. (The TimeStamp cannot be null, or you can input a space character to TimeStamp instead). iAT2000\_CNCGateway will be updated based on [write\_macro].

| ta (Nex                |
|------------------------|
| 🗄 排序 🛛 🗮 匯入 🔜 匯出       |
| TimeStamp              |
|                        |
| 2018/12/19 下午 05:47:20 |
| 2018/12/19 下午 05:55:20 |
|                        |

|      | 🔒 iAT2000_CNC_Gateway - + x |         |       |                 |          |         |       |            |      |       |
|------|-----------------------------|---------|-------|-----------------|----------|---------|-------|------------|------|-------|
|      | Home                        | Gé Info | 1 🕿 s | ervoSpindle 🖌 P | arameter | 4 Alarm | NC    | File 🙆 Set | ting | • 🐼   |
| fa   | nuc18i                      | ****    | MEM   | O0097           | 0        | 0097    | 10019 | L0002      | **** |       |
| fset | No.                         | Value   | No.   | Value           | No.      | Value   | No.   | Value      | No.  | Value |
| £    | 172                         | 0       | 173   | 0               | 174      | 0       | 175   | 0          | 176  | 0 ^   |
| brd  | 177                         | 0       | 178   | 0               | 179      | 0       | 180   | 0          | 181  | 0     |
| ő    | 182                         | 0       | 183   | 0               | 184      | 0       | 185   | 0          | 186  | 0     |
| Vor  | 187                         | 0       | 188   | 0               | 189      | 0       | 190   | 0          | 191  | 0     |
| 2    | 192                         | 0       | 193   | 0               | 194      | 0       | 195   | 0          | 196  | 0     |
| arco | 197                         | 0       | 198   | 0               | 199      | 0       | 500   | 0          | 501  | 0     |
| Σ    | 502                         | 0       | 503   | 10              | 504      | 0       | 505   | 0          | 506  | 506   |
|      | 507                         | 507     | 508   | 508             | 509      | 509     | 510   | 1          | 511  | 0     |
|      | 512                         | 0       | 513   | 0               | 514      | 0       | 515   | 0          | 516  | 0     |
|      | 517                         | 5170    | 518   | 5180            | 519      | 519     | 520   | 0          | 521  | 0     |
|      | 522                         | 0       | 523   | 0               | 524      | 0       | 525   | 0          | 526  | 0     |
|      | 527                         | 0       | 528   | 0               | 529      | 0       | 530   | 0          | 531  | 0     |
|      | 532                         | 0       | 533   | 0               | 534      | 0       | 535   | 0          | 536  | 0     |
|      | 537                         | 0       | 538   | 0               | 539      | 0       | 540   | 0          | 541  | 0     |
|      | 542                         | 0       | 543   | 0               | 544      | 0       | 545   | 0          | 546  | 0     |
|      | 547                         | 0       | 548   | 5               | 549      | 0       | 550   | 0          | 551  | 0     |
|      | 552                         | 0       | 553   | 0               | 554      | 0       | 555   | 0          | 556  | 0     |
|      | 557                         | 0       | 558   | 0               | 559      | 0       | 560   | 52         | 561  | 0     |
|      | 562                         | 0       | 563   | 0               | 564      | 0       | 565   | 0          | 566  | 0     |
| 4    |                             |         |       |                 |          |         |       |            |      |       |
|      |                             |         |       |                 |          |         |       |            |      |       |

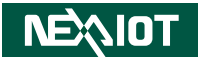

4. If you receive an error during writing, you can find the error message in [cncgateway\_errorlist].

|   | III cncgateway_errorlist @test (cnc_test1) - 資料表 - |       |                |          |          |             |                                                   |  |
|---|----------------------------------------------------|-------|----------------|----------|----------|-------------|---------------------------------------------------|--|
| 樎 | 案                                                  | 編載    | 1              | 檢視       | 視窗       | 說明          |                                                   |  |
| E | 開始                                                 | 论交易   |                | 文字       | • 🍸 篩邊   | ■↓■排序       | ; 🔣 匯入 📆 匯出                                       |  |
|   | Time                                               | Stamp | 5              | Messa    | ge       |             |                                                   |  |
|   | 10/08                                              | 3/201 | 8 09:4         | 4 [Write | Marco Fa | iled]Device | eName=fanc0i Number = 1 MacroData = 10 ret=7      |  |
|   | 10/08                                              | 3/201 | 8 09:4         | 4 [Write | Marco Fa | iled]Device | eName=fanc0i Number = 5 MacroData = 55 ret=7      |  |
| ۶ | 10/08                                              | 8/201 | 8 09:4         | [Write   | Marco Fa | iled]Device | eName=fanc0i Number = 9 MacroData = 99 ret=7      |  |
|   | 10/08                                              | 3/201 | 8 <b>10</b> :1 | 1 [Write | Marco Fa | iled]Device | eName=fanc0i Number = 1 MacroData = 11 ret=7      |  |
|   | 10/08                                              | 8/201 | 8 <b>10</b> :1 | 1 [Write | Marco Fa | iled]Device | eName=fanc0i Number = 6 MacroData = 66 ret=7      |  |
|   | 10/08                                              | 3/201 | 8 10:1         | 1 [Write | Marco Fa | iled]Device | eName=fanc0i Number = 77 MacroData = 77 ret=7     |  |
|   | 10/08                                              | 3/201 | 8 03:4         | 4 [Write | Marco Fa | iled]Device | eName=fanc0i Number = 508 MacroData = 508 ret=-16 |  |
|   | 10/08                                              | 3/201 | 8 03:4         | 4 [Write | Marco Fa | iled]Device | eName=fanc0i Number = 508 MacroData = 508 ret=-16 |  |

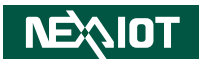

### 4.3.3 Program Action

| Column      | Description                                                                                      |
|-------------|--------------------------------------------------------------------------------------------------|
| MachineName | The name of the activated machine.                                                               |
| NcName      | CNC program name (includes extension).                                                           |
|             | Program command code.                                                                            |
|             | 1: Download from CNC MEM                                                                         |
|             | 2: Upload to CNC MEM                                                                             |
|             | 3: Delete from CNC MEM                                                                           |
| ProgComman  | 4: Download from CNC FTP                                                                         |
|             | 5: Upload to CNC FTP                                                                             |
|             | 6: Delete from CNC FTP                                                                           |
|             | 7: Upload to CNC MDI                                                                             |
|             | 8: Set CNC main program                                                                          |
|             | If the program command is downloading, [ProgParh] will be the CNC file download folder path and  |
|             | [NcName] will be the name of the CNC program.                                                    |
| ProgParh    | If the program command is uploading, [ProgParh] will be the upload file folder path and [NcName] |
|             | will be the upload file name.                                                                    |
|             | If [ProgParh] is empty, [ProgParh] is the default path [C:\iAT2000_CNC_Gateway\NCFile];          |

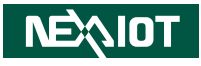

#### 4.3.4 Example: Download CNC MEM Program

1. Check if the tables [reload\_table] and [prog\_action] are available.

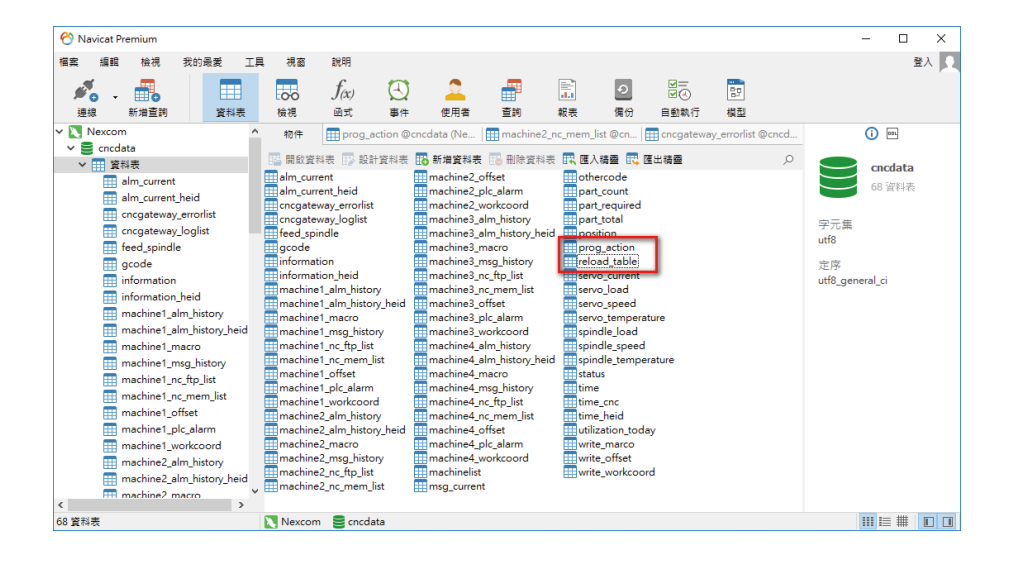

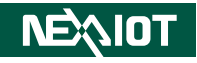

2. Write the MachineName, NcName, ProgComman (command code) and ProgPath (program path) to [prog\_action]. [progpath] defines that the download file path will be on the local disk.

|   | 物件 III prog_ | action @cncda | ata (Ne 🏢 mach | nine2_nc_mem_list ( |
|---|--------------|---------------|----------------|---------------------|
| Ē | 👔 開始交易 📄 文   | [字 🔻 🍸 篩選     | 🗜 排序 🛛 🔜 匯     | 入 🔣 匯出              |
|   | MachineName  | NcName        | ProgComman     | ProgPath            |
|   | M70          | O0003         | 1              | D:\                 |
| Þ | M70          | O0008         | 1              | D:\                 |
|   | M70          | O9999         | 3              | D:\                 |

3. Write the MachineName, TableName and TimeStamp to [reload\_table]. It will activate the Program action. (The TimeStamp cannot be null, or you can input a space character to TimeStamp instead). iAT2000\_CNCGateway will be updated based on [prog\_action].

| 物件 III prog_a    | action @cncdata | (Ne   cncgat | eway_errorlist @cncd |             |       |              |
|------------------|-----------------|--------------|----------------------|-------------|-------|--------------|
| 🕞 開始交易 📄 文·      | 字 🔻 🍸 篩選 ↓      | 排序 🔜 匯入      | 式 匯出                 |             |       |              |
| MachineName      | TableName       | TimeStamp    |                      |             |       |              |
| M70              | prog_action     |              |                      |             |       |              |
| M70              | ead_ncmemList   |              |                      |             |       |              |
| ← → • ↑ <b>=</b> | › 本機 › DATA     | (D:)         |                      |             | ٽ ~   | 搜尋 DATA (D:) |
| 🛃 影片             | ^ 名稱            | ^            | 修改                   | 日期          | 類型    | 大小           |
| 🏪 Acer (C:)      |                 | XCOM         | 2018                 | 3/12/11 下午  | 檔案資料夾 |              |
| DATA (D:)        | Ling            |              | 2018                 | 3/12/21 下午  | 檔案資料夾 |              |
| WORMHOLE (       | C mail          |              | 2018                 | 8/12/26 下午  | 檔案資料夾 |              |
| IC RECORDER      | ( MIS           |              | 2018                 | 8/9/27 下午 0 | 檔案資料夾 |              |
|                  |                 | 谙            | 2015                 | 8/10/31 下午  | 檔案咨判本 |              |
|                  | 0000            | 03           | 2018                 | 3/12/26 下午  | 檔案    | 1 KE         |
| 👝 IC RECORDER (I | H 0999          | 99           | 2018                 | 3/12/26 卜午  | 福累    | 1 KE         |
|                  |                 |              |                      |             |       |              |

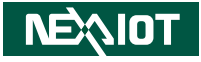

4. If you receive an error during writing, you can find the error message in [cncgateway\_errorlist].

😚 cncgateway\_errorlist @cncdata (Nexcom) - 資料表 - Navicat Premium

| 當案       | 編輯 | 檢視            | 資料表      | 我的最愛     | 工具      | 視窗         | 說明          |                 |             |                |               |            |             |           |       |                                       |
|----------|----|---------------|----------|----------|---------|------------|-------------|-----------------|-------------|----------------|---------------|------------|-------------|-----------|-------|---------------------------------------|
| <b>1</b> |    |               |          |          | 00      | $f_{(x)}$  | $\odot$     | 2               | #           |                | •             |            | 27          |           |       |                                       |
| 連線       |    | 新増查詢          |          | 資料表      | 檢視      | 函式         | 事件          | 使用者             | 查詢          | 報表             | 備份            | 自動執行       | 模型          |           |       |                                       |
|          |    | alm_current   |          | ^        | 物件      | prog       | _action @cr | cdata (Nex      | 📰 cncga     | teway_errorlis | t @cncda      | reload_t   | able @cncdi | ata (Nex  |       |                                       |
|          |    | alm_current_H | heid     | - 1      |         | - 0        | in an       | 1 = +0.45       |             |                |               |            |             |           |       |                                       |
|          |    | cncgateway_   | errorlis | t        |         | 昜 🔳 .      | X子 ▼ ¥ ₿    | 1928 ↓ <u> </u> |             |                |               |            |             |           |       |                                       |
|          |    | cncgateway_   | loglist  |          | TimeSta | mp         |             | Message         |             |                |               |            |             |           |       | · · · · · · · · · · · · · · · · · · · |
|          |    | feed_spindle  |          |          | 2018-12 | -26 03:31: | 13          | [S]Error i      | msg from    | M80_GET_nc_    | ftp_list: 1   |            |             |           |       |                                       |
|          |    | gcode         |          |          | 2018-12 | -26 03:31: | 42          | [S]Error        | msg from    | fanuc18i_GET   | _time_cnc: -  | 1          |             |           |       |                                       |
|          |    | information   |          |          | 2018-12 | -26 03:31: | 29          | [S]Error        | msg from    | M70_GET_nc_    | ftp_list: 1   |            |             |           |       | _                                     |
|          |    | information_  | heid     |          | 2018-12 | -26 03:31: | 55          | [ProgAct        | tion Failed | ]MachineNan    | ne=M70, N     | cName = 00 | 008, ProgCo | mman = 1, | ret=1 |                                       |
|          |    | machine1_alr  | m_histo  | iry      | 2018-12 | -26 03:39: | 05          | [S]Error        | msg from    | M70_GET_oth    | ercode: 1     |            |             |           |       |                                       |
|          |    | machine1_alr  | m_histo  | ry_heid  | 2018-12 | -26 03:39: | 06          | [S]Error        | msg from    | M70_GET_fee    | d_spindle: 1  |            |             |           |       |                                       |
|          |    | machine1_m    | acro     |          | 2018-12 | -26 03:39: | 06          | [S]Error        | msg from    | M70_GET_spir   | ndle_load: 1  |            |             |           |       |                                       |
|          | m  | machine1_m    | sg_histe | ory      | 2018-12 | -26 03:39: | 06          | [S]Error        | msg from    | M70_GET_spir   | ndle_speed    | : 1        |             |           |       |                                       |
|          |    | machine1_nc   | _ftp_lis | t l      | 2018-12 | -26 03:39: | 07          | [S]Error        | msg from    | fanuc18i_GET   | _plc_alarm:   | -6         |             |           |       |                                       |
|          |    | machine1_nc   | mem      | list     | 2018-12 | -26 03:39: | 10          | [S]Error        | msg from    | fanuc18i_GET   | _spindle_loa  | ad: 6      |             |           |       |                                       |
|          |    | machine1 of   | fset     |          | 2018-12 | -26 03:39: | 12          | [S]Error        | msg from    | fanuc18i_GET   | _nc_ftp_list: | 14         |             |           |       |                                       |
|          |    | machine1 pl   | c alarm  | ,        | 2018-12 | -26 03:39: | 23          | [S]Error        | msg from    | fanuc18i_GET   | time_cnc: -   | 1          |             |           |       |                                       |
|          |    | machine1 wo   | orkcool  | rd       | 2018-12 | -26 03:39: | 28          | [S]Error        | msg from    | M80_GET_nc_    | ftp_list: 1   |            |             |           |       |                                       |
|          |    | machine2 alr  | m histo  | inv.     | 2018-12 | -26 03:39: | 51          | [S]Error        | msg from    | fanuc18i_GET   | _plc_alarm:   | -6         |             |           |       |                                       |
|          |    | machine2 alr  | m histo  | irv heid | 2018-12 | -26 03:39: | 52          | [S]Error        | msg from    | fanuc18i_GET   | spindle_loa   | ad: 6      |             |           |       |                                       |
|          |    | machine2 m    | acro     |          | 2018-12 | -26 03:39: | 53          | [S]Error        | msg from    | M70_GET_oth    | ercode: 1     |            |             |           |       |                                       |
|          | -  | machine2 m    | sa histr | 202      | 2018-12 | -26 03:39: | 53          | [S]Error        | msg from    | M70_GET_fee    | d_spindle: 1  |            |             |           |       |                                       |
|          | -  | machina? no   | ftn lie  |          |         |            |             |                 |             |                |               |            |             |           |       |                                       |
|          |    |               | CirchTue | . u      | <       |            |             |                 |             |                |               |            |             |           |       | >                                     |

### 4.4 Error Code Description

| Error Code | Error Class                               | Description                                                                                            |
|------------|-------------------------------------------|----------------------------------------------------------------------------------------------------|
| -999       | Error (Disconnect)                        | There is no connection with the CNC Agent.                                                             |
| -995       | Error (Function Mismatch)                 | There is no matching function when the program is running.                                             |
| -990       | Error                                     | Undefined error.                                                                                       |
| -901       | Error (No Definition)                     | The data has not been defined when running the function.                                               |
| -902       | Error (Write File)                        | An error occurred while writing file.                                                                  |
| -903       | Error (Read File)                         | An error occurred while reading file.                                                                  |
| -904       | Error (No Error Code)                     | Analysis of the response to the problem.                                                               |
| -905       | Error (File in Use)                       | The file to be written is in use.                                                                      |
| -31        | Camera Exception                          | Camera has an internal exception error.                                                                |
| -30        | Camera Current Running                    | Camera is currently connected and capturing image.                                                     |
| -29        | Camera Disconnect                         | Camera is not connected.                                                                               |
| -28        | RS-232 Close                              | The RS-232 COM port is turned off.                                                                     |
| -27        | RS-232 Over Limit                         | The RS-232 connection module has exceeded the upper limit.                                             |
| -26        | RS-232 Return Type                        | Please specify the type returned by RS-232.                                                            |
| -25        | RS-232 Open Failed                        | The RS-232 COM port has failed to turn on or has been turned on.                                       |
| -24        | RS-232 Exception                          | RS-232 exception. Please use the corresponding function to get the error.                              |
| -23        | Sensor Exception                          | The sensor module or API experienced an error. Please use the corresponding function to get the error. |
| -22        | Sensor Current Running                    | The sensor is currently being executed.                                                                |
| -21        | USB Key Error                             | USB key failure (hardware lock failure).                                                               |
| -20        | Plug-in Timeout                           | The function executed has timed out. If you want to lengthen it, please modify the register directly.  |
| -19        | CNC Agent Busy                            | CNC Agent is currently being launched.                                                                 |
| -18        | Not Supported                             | The controller does not support this function.                                                         |
| -17        | Protocol Error<br>(Ethernet Version Only) | The network card settings are incorrect.                                                               |
| -16        | Socket Error<br>(Ethernet Version Only)   | The connection failed or the controller refused to connect.                                            |
| -15        | DLL File Error                            | The CNC model does not correspond to the DLL or the DLL file has been lost.                            |
| -8         | Handle Number Error                       | Please get the handle value.                                                                           |

| Error Code | Error Class                      | Description                                                                                       |
|------------|----------------------------------|---------------------------------------------------------------------------------------------------|
| 7          | Version mismatch between         | The CNC/PMC version cannot be used for the library. Please replace the library or update the CNC/ |
| -/         | the CNC/PMC and library          | PMC control software.                                                                             |
| -6         | Abnormal Library State           | An exception error occurred in the library.                                                       |
| -3         | Random Key Timeout               | The random key expired. Please retry the random key.                                              |
| -2         | Reset or Stop Request            | The reset or stop button is pressed. The function was aborted.                                    |
| -1         | CNC Busy                         | The CNC is busy, please try again later.                                                          |
| 0          | Normal Termination               | Normal state, no error occurred.                                                                  |
| 1          | Error (Function is not           | Diago avaguta a cragific function before you use it                                               |
| 1          | executed, or not available)      | Please execute a specific function before you use it.                                             |
| 2          | Error (Data Block Length Error,  |                                                                                                   |
| Z          | Data Number Error)               | Check the information on the number and length information.                                       |
| 3          | Error (Data Number Error)        | Please check if the data number is correct.                                                       |
| 4          | Error (Data Attribute Error)     | Please check if the property information is correct.                                              |
| 5          | Error (Data Error)               | Written incorrectly.                                                                              |
| 6          | Error (No Option)                | CNC did not purchase this function.                                                               |
| 7          | Error (Write Protection)         | Write protection.                                                                                 |
| 8          | Error (Memory Overflow)          | Memory overflows.                                                                                 |
| 9          | Error (CNC Parameter Error)      | The parameter setting is incorrect.                                                               |
| 10         | Error (Buffer Empty/Full)        | The buffer is empty or full.                                                                      |
| 11         | Error (Path Number Error)        | The path is incorrect.                                                                            |
| 12         | Error (CNC Mode Error)           | The CNC Mode is incorrect.                                                                        |
| 13         | Error (CNC Execution Rejection)  | The CNC refused to execute.                                                                       |
| 14         | Error (Data Server Error)        | An error occurred in the data server.                                                             |
| 15         | Error (Alarm)                    | An error occurred in alert handling.                                                              |
| 16         | Error (Stop)                     | The CNC status is stopped or in emergency.                                                        |
| 17         | Error (State of Data Protection) | The information is protected by the CNC.                                                          |
| 18         | Error (Machine ID Not Found)     | The machine cannot connect.                                                                       |
| 19         | Error (No Out)                   | Please confirm NO.                                                                                |
| 20         | Error (Password)                 | Wrong password.                                                                                   |
| 21         | Error (Compatible)               | Compatibility issues. (Unable to match the old API).                                              |

#### 4.5 SQL Data Table

| Tables               | Field               | Туре           | Key | Description                                            |
|----------------------|---------------------|----------------|-----|--------------------------------------------------------|
|                      | MachineName         | varchar(45)    | PRI | Name of the machine.                                   |
|                      | TimeStamp           | datetime       |     | Time of record.                                        |
| alm current          | IsAlarm             | tinyint(1)     |     | Alarm status.                                          |
| ann_current          | AlmClassArray       | varchar(255)   |     | Alarm class of all the alarms, use [,] to split.       |
|                      | AlmCodeArray        | varchar(255)   |     | Alarm code of all the alarms, use [,] to split.        |
|                      | AlmMsgArray         | mediumtext     |     | Alarm message of all the alarms, use [,] to split.     |
|                      | MachineName         | varchar(45)    | PRI | Name of the machine.                                   |
|                      | TimeStamp           | datetime       |     | Time of record.                                        |
|                      | IsAlarm             | tinyint(1)     |     | Alarm status.                                          |
| alm current heid     | ErrNumberArray      | varchar(45)    |     | Alarm number of all the alarms, use [,] to split.      |
| alm_current_neid     | ErrGroupArray       | varchar(255)   |     | Alarm group of all the alarms, use [,] to split.       |
|                      | ErrClassArray       | varchar(255)   |     | Alarm class of all the alarms, use [,] to split.       |
|                      | ErrMsgArray         | mediumtext     |     | Alarm message of all the alarms, use [,] to split.     |
|                      | ErrDescriptionArray | mediumtext     |     | Alarm description of all the alarms, use [,] to split. |
| cheratoway arrorlist | TimeStamp           | datetime       |     | Time of record.                                        |
| Chegateway_enomst    | Message             | text           |     | Message of gateway error.                              |
| cheratoway loglist   | TimeStamp           | datetime       |     | Time of record.                                        |
| Chcgateway_loglist   | Message             | text           |     | Message of gateway log.                                |
|                      | MachineName         | varchar(45)    | PRI | Name of the machine.                                   |
|                      | TimeStamp           | datetime       |     | Time of record.                                        |
| food spindlo         | ActFeed             | double         |     | Actual federate.                                       |
| leed_spinale         | ActSpindle          | int(11)        |     | Actual spindle RPM.                                    |
|                      | OvFeed              | double         |     | FeedRate override.                                     |
|                      | OvSpindle           | double         |     | Spindle override.                                      |
|                      | MachineName         | varchar(45)    | PRI | Name of the machine.                                   |
| gcode                | TimeStamp           | datetime       |     | Time of record.                                        |
|                      | GdataArray          | varchar(20000) |     | G code list, use [,] to split.                         |

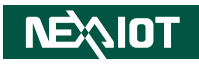

| Tables                    | Field          | Туре          | Key | Description                                  |
|---------------------------|----------------|---------------|-----|----------------------------------------------|
|                           | MachineName    | varchar(45)   | PRI | Name of the machine.                         |
|                           | TimeStamp      | datetime      |     | Time of record.                              |
|                           | Axes           | int(11)       |     | Enable count of axes.                        |
| information               | AxisNameArray  | varchar(255)  |     | Enable number of axes, use [,] to split.     |
| Information               | CncType        | varchar(45)   |     | Product number of CNC.                       |
|                           | MaxAxes        | int(11)       |     | Maximum count of axes.                       |
|                           | Nc_Ver         | varchar(45)   |     | NC versions.                                 |
|                           | Series         | varchar(45)   |     | Types of CNC, such as milling, turning, etc. |
|                           | MachineName    | varchar(45)   | PRI | Name of the machine.                         |
|                           | TimeStamp      | datetime      |     | Time of record.                              |
|                           | Axes           | int(11)       |     | Enable count of axes.                        |
| information baid          | AxisNameArray  | varchar(255)  |     | Enable number of axes, use [,] to split.     |
| information_heid          | FCL            | varchar(45)   |     |                                              |
|                           | Model          | varchar(45)   |     |                                              |
|                           | Nc_Ver         | varchar(45)   |     | NC versions.                                 |
|                           | Plc_Ver        | varchar(45)   |     | PLC versions.                                |
|                           | MachineName    | varchar(45)   |     | Name of the machine.                         |
|                           | TimeStamp      | datetime      | PRI | Time of record.                              |
| machineNL alm history     | AlmClass       | varchar(45)   |     | Alarm class.                                 |
| machinen_am_history       | AlmCode        | varchar(45)   |     | Alarm code.                                  |
|                           | AlmDate        | varchar(255)  |     | Alarm date time.                             |
|                           | AlmMsg         | varchar(1024) |     | Alarm message.                               |
|                           | MachineName    | varchar(45)   | PRI | Name of the machine.                         |
|                           | TimeStamp      | datetime      |     | Time of record.                              |
|                           | ErrNumber      | int(11)       |     | Alarm number.                                |
|                           | ErrGroup       | varchar(45)   |     | Alarm group.                                 |
| machinen_aim_history_heid | ErrClass       | varchar(45)   |     | Alarm class.                                 |
|                           | ErrMsg         | varchar(255)  |     | Alarm message.                               |
|                           | ErrDescription | text          |     | Alarm description.                           |
|                           | ErrDate        | varchar(255)  |     | Alarm date.                                  |

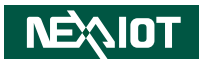

| Field       | Туре                                                                                                    | Key                                                                                                    | Description                                                                                                    |
|-------------|----------------------------------------------------------------------------------------------------|----------------------------------------------------------------------------------------------------|----------------------------------------------------------------------------------------------------|
| MachineName | varchar(45)                                                                                                    |                                                                                                    | Name of the machine.                                                                                                    |
| TimeStamp   | datetime                                                                                                    |                                                                                                    | Time of record.                                                                                                    |
| Number      | int(11)                                                                                                    | PRI                                                                                                    | Macro number.                                                                                                    |
| Value       | IntervarieVarchar(45)Name of<br>Time of in<br>berestampdatetimeTime of in<br>Macro no<br>eedoubleMacro no<br>Macro no<br>eedoubleMacro no<br>Macro no<br>ehineNamevarchar(45)Name of<br>PestampdatetimeTime of in<br>CodeSmallint(6)Datevarchar(255)PRIDatevarchar(255)Operation<br>Datefextvarchar(255)Name of<br>PastampdatetimeTime of in<br>Time of in<br>ameTime of in<br>size (byte<br>varchar(255)estampdatetimeTime of in<br>time of in<br>timeint(11)Size (byte<br>varchar(255)estimevarchar(255)Date and<br>pate and<br>varchar(45)varchar(45)Date and<br>pate and<br>varchar(45) | Macro value.                                                                                                    |                                                                                                    |
| MachineName | varchar(45)                                                                                                    |                                                                                                    | Name of the machine.                                                                                                    |
| TimeStamp   | datetime                                                                                                    |                                                                                                    | Time of record.                                                                                                    |
| MsgCode     | smallint(6)                                                                                                    | mallint(6) Opera                                                                                                    | Operation code.                                                                                                    |
| MsgDate     | varchar(255)                                                                                                    | PRI                                                                                                    | Operation date and time.                                                                                                    |
| MsgText     | varchar(255)                                                                                                    |                                                                                                    | Operation message.                                                                                                    |
| MachineName | varchar(45)                                                                                                    |                                                                                                    | Name of the machine.                                                                                                    |
| TimeStamp   | datetime                                                                                                    |                                                                                                    | Time of record.                                                                                                    |
| NcName      | varchar(45)                                                                                                    | PRI                                                                                                    | Name of the FTP programs.                                                                                                    |
| Size        | int(11)                                                                                                    |                                                                                                    | Size (byte) of the FTP programs.                                                                                                    |
| DateTime    | varchar(255)                                                                                                    |                                                                                                    | Date and time of the FTP programs.                                                                                                    |
| FD          | varchar(45)                                                                                                    |                                                                                                    | Data type, file or directory.                                                                                                    |
| MachineName | varchar(45)                                                                                                    |                                                                                                    | Name of the machine.                                                                                                    |
| TimeStamp   | dateumeTimesmallint(6)Opervarchar(255)PRIvarchar(255)Opervarchar(45)NamedatetimeTimevarchar(45)PRINameNameint(11)Size (varchar(45)Datavarchar(45)Datavarchar(45)PRINameint(11)Size (varchar(45)Datavarchar(45)PRIvarchar(45)PRIvarchar(45)PRIvarchar(45)Datavarchar(255)Datavarchar(45)Remavarchar(45)Datavarchar(45)Datavarchar(45)NamedatetimeTimevarchar(45)Datavarchar(45)NamedatetimeTimedatetimeTime                                                                                                    | Time of record.                                                                                                    |                                                                                                    |
| NcName      | varchar(45)                                                                                                    | PRI                                                                                                    | Name of the memory programs.                                                                                                    |
| Size        | int(11)                                                                                                    |                                                                                                    | Size (byte) of the memory programs.                                                                                                    |
| DateTime    | varchar(255)                                                                                                    |                                                                                                    | Date and time of the memory programs, it is dependent on the brand.                                                                                                    |
| Remark      | varchar(45)                                                                                                    |                                                                                                    | Remark of the memory programs, it is dependent on the brand.                                                                                                    |
| FD          | varchar(45)                                                                                                    |                                                                                                    | Data type, file or directory.                                                                                                    |
| MachineName | varchar(45)                                                                                                    |                                                                                                    | Name of the machine.                                                                                                    |
| TimeStamp   | datetime                                                                                                    |                                                                                                    | Time of record.                                                                                                    |
| ColumnCount | tinyint(4)                                                                                                    |                                                                                                    | Offset type count.                                                                                                    |
| ColumnName  | varchar(512)                                                                                                    |                                                                                                    | Name of Offset type, use [,] to split.                                                                                                    |
| Number      | int(11)                                                                                                    | PRI                                                                                                    | Offset number.                                                                                                    |
|             | FieldMachineNameTimeStampNumberValueMachineNameTimeStampMsgCodeMsgDateMsgTextMachineNameTimeStampNcNameSizeDateTimeFDMachineNameSizeDateTimeSizeDateTimeFDMachineNameSizeDateTimeFDMachineNameSizeDateTimeRemarkFDMachineNameTimeStampColumnCountColumnCountColumnNameNumber                                                                                                    | FieldTypeMachineNamevarchar(45)TimeStampdatetimeNumberint(11)ValuedoubleMachineNamevarchar(45)TimeStampdatetimeMsgCodesmallint(6)MsgDatevarchar(255)MsgTextvarchar(255)MachineNamevarchar(45)TimeStampdatetimeNcNamevarchar(45)Sizeint(11)DateTimevarchar(45)FDvarchar(45)MachineNamevarchar(45)Sizeint(11)DateTimevarchar(45)FDvarchar(45)Sizeint(11)DateTimevarchar(45)FDvarchar(45)Sizeint(11)DateTimevarchar(45)FDvarchar(45)FDvarchar(45)FDvarchar(45)FDvarchar(45)FDvarchar(45)TimeStampdatetimeColumnCounttinyint(4)ColumnNamevarchar(512)Numberint(11) | FieldTypeKeyMachineNamevarchar(45)TimeStampdatetimeNumberint(11)PRIValuedoubleMachineNamevarchar(45)TimeStampdatetimeMsgCodesmallint(6)MsgDatevarchar(255)PRIMsgTextvarchar(255)PRIMachineNamevarchar(45)TimeStampdatetimeNcNamevarchar(45)PRISizeint(11)DateTimevarchar(45)FDvarchar(45)PRISizeint(11)DateTimevarchar(45)NcNamevarchar(45)PRISizeint(11)DateTimevarchar(45)FDvarchar(45)PRISizeint(11)DateTimevarchar(45)FDvarchar(45)FDvarchar(45)FDvarchar(45)MachineNamevarchar(45)FDvarchar(45)FDvarchar(45)MachineNamevarchar(45)FDvarchar(45)MachineNamevarchar(45)ColumnCounttinyint(4)ColumnNamevarchar(512)Numberint(11)PRI |

| Tables               | Field       | Туре         | Key | Description                                                                                                    |
|----------------------|-------------|--------------|-----|----------------------------------------------------------------------------------------------------|
| machineN_offset      | Column1~10  | varchar(255) |     | The contents of Column 1 to 10 are sorted in the order of first<br>to last in [ColumnName]. For example: ColumnName= [LENGTH<br>GEOM, LENGTH WEAR, RADIUS GEOM, RADIUS WEAR], then the<br>columns would be in the following order:<br>Column1= LENGTH GEOM<br>Column2= LENGTH WEAR<br>Column3= RADIUS GEOM<br>Column4= RADIUS WEAR |
|                      | MachineName | varchar(45)  |     | Name of the machine.                                                                                                    |
| machineN_plc_alarm   | TimeStamp   | datetime     |     | Time of record.                                                                                                    |
|                      | AlmMsg      | varchar(255) |     | Description of the PLC alarm.                                                                                                    |
|                      | MachineName | varchar(45)  |     | Name of the machine.                                                                                                    |
|                      | TimeStamp   | datetime     |     | Time of record.                                                                                                    |
|                      | ColumnCount | tinyint(4)   |     | Offset type count.                                                                                                    |
| machineN_            | ColumnName  | varchar(512) |     | Name of the Offset type, use [,] to split.                                                                                                    |
| pocket_heid          | Number      | int(11)      | PRI | Offset number.                                                                                                    |
|                      | Column1~25  | varchar(255) |     | The contents of Column 1 to 25 are sorted in the order of first to last in [ColumnName].Forexample:ColumnName=[T,ST,F,L,PLC,TNAME,DOC], then the column order would be Column1=T, Column2=S and so on.                                                                                                    |
|                      | MachineName | varchar(45)  |     | Name of the machine.                                                                                                    |
|                      | TimeStamp   | datetime     | PRI | Time of record.                                                                                                    |
|                      | AlarmTotal  | double       |     | Total alarm time today.                                                                                                    |
| machineN utilization | BusyTotal   | double       |     | Total running time today.                                                                                                    |
| machinen_utilization | CycleTotal  | int(11)      |     | Total number of cycles today.                                                                                                    |
|                      | IdleTotal   | double       |     | Total idle time today.                                                                                                    |
|                      | OffTotal    | double       |     | Total power on time today.                                                                                                    |
|                      | PartTotal   | int(11)      |     | Total number of parts today.                                                                                                    |
|                      | MachineName | varchar(45)  |     | Name of the machine.                                                                                                    |
|                      | TimeStamp   | datetime     |     | Time of record.                                                                                                    |
| machineN_workcoord   | ColumnCount | tinyint(4)   |     | Offset type count.                                                                                                    |
|                      | ColumnName  | varchar(255) |     | Name of work coordinates, use [,] to split.                                                                                                    |
|                      | CoordName   | varchar(45)  | PRI | Work coordinates name.                                                                                                    |

| Tables             | Field           | Туре         | Key                              | Description                                                            |
|--------------------|-----------------|--------------|----------------------------------|------------------------------------------------------------------------|
|                    |                 |              |                                  | The contents of Column1 to 10 are sorted in the order of first to last |
| machineN_workcoord | Column1~10      | varchar(255) |                                  | in [ColumnName]. For example: ColumnName= [X,Y, Z], then the           |
|                    |                 |              | iype         Key           (255) | column order would be Column1= X, Column2= Y, Column3= Z.              |
|                    | TimeStamp       | datetime     |                                  | Time of record.                                                        |
|                    | Manufacturer    | varchar(45)  |                                  | Manufacturer of the machine.                                           |
|                    | IP              | varchar(45)  |                                  | IP address of the machine.                                             |
|                    | Port            | varchar(45)  |                                  | IP port of the machine.                                                |
|                    | LinkStatus      | int(11)      |                                  | Line status of the machine.                                            |
|                    | MachineName     | varchar(45)  | PRI                              | Name of the machine.                                                   |
| machinalist        | Mode            | varchar(45)  |                                  | CNC mode of the machine.                                               |
| machinelist        | Status          | varchar(45)  |                                  | CNC status of the machine.                                             |
|                    | CurProg         | varchar(45)  |                                  | Current program of the machine.                                        |
|                    | PartCount       | varchar(45)  |                                  | Part count of the machine.                                             |
|                    | CycleTime       | varchar(45)  |                                  | Cycle time of the machine.                                             |
|                    | BusyTime        | varchar(45)  |                                  | Busy time of the machine.                                              |
|                    | UtilizationRate | varchar(150) |                                  | Utilization rate of the machine.                                       |
|                    | MachineIndex    | Tinyint(244) |                                  | Index of the machine.                                                  |
|                    | MachineName     | varchar(45)  | PRI                              | Name of the machine.                                                   |
|                    | TimeStamp       | datetime     |                                  | Time of record.                                                        |
| msg_current        | IsMsg           | tinyint(1)   |                                  | Status of the current operation message.                               |
|                    | MsgCode         | smallint(6)  |                                  | Code of the current operation.                                         |
|                    | MsgText         | varchar(255) |                                  | Context of the current operation.                                      |
|                    | MachineName     | varchar(45)  | PRI                              | Name of the machine.                                                   |
|                    | TimeStamp       | datetime     |                                  | Time of record.                                                        |
|                    | BCode           | int(11)      |                                  | B Code. It is dependent on Mitsubishi.                                 |
|                    | DCode           | int(11)      |                                  | D Code. Heidenhain doesn't have this item.                             |
| othercode          | FCode           | int(11)      |                                  | F Code                                                                 |
|                    | HCode           | int(11)      |                                  | H Code. Heidenhain doesn't have this item.                             |
|                    | MCode           | int(11)      |                                  | M Code                                                                 |
|                    | SCode           | int(11)      |                                  | S Code                                                                 |
|                    | TCode           | int(11)      |                                  | T Code                                                                 |

| Tables        | Field         | Туре                                                                                                    | Key                           | Description                                                                |
|---------------|---------------|----------------------------------------------------------------------------------------------------|-------------------------------|----------------------------------------------------------------------------|
|               | MachineName   | varchar(45)                                                                                                    | PRI                           | Name of the machine.                                                       |
| part_count    | TimeStamp     | TypeKeyvarchar(45)PRIdatetimeIint(11)PRIvarchar(45)PRIdatetimeIint(11)PRIvarchar(45)PRIdatetimeIint(11)PRIvarchar(45)PRIdatetimeIint(11)PRIvarchar(25)Ivarchar(255)Iint(11)Ivarchar(255)Ivarchar(255)Ivarchar(255)Ivarchar(255)PRIvarchar(255)PRIvarchar(255)PRIvarchar(100)PRIint(11)ItextPRI                                                                                                    | Time of record.               |                                                                            |
|               | PartCount     |                                                                                                    | Part count of the machine.    |                                                                            |
|               | MachineName   | varchar(45)                                                                                                    | PRI                           | Name of the machine                                                        |
| part_required | TimeStamp     | datetime                                                                                                    |                               | Time of record.                                                            |
|               | PartRequired  | IypeKeyvarchar(45)PRINadatetimeTimint(11)Paivarchar(45)PRINadatetimeTimint(11)Paivarchar(45)PRINadatetimeTimint(11)Paivarchar(45)PRINadatetimeTimint(11)Paivarchar(45)PRINadatetimeTimint(11)Paivarchar(45)PRINadatetimeTimvarchar(255)Enint(11)Cccvarchar(255)Revarchar(255)Sonvarchar(255)Revarchar(255)Cccvarchar(255)Cccvarchar(100)Navarchar(100)PRIvarchar(100)PRIvarchar(100)PRIkatTimvarchar(45)PRIkatTa | Part required of the machine. |                                                                            |
|               | MachineName   | varchar(45)                                                                                                    | PRI                           | Name of the machine.                                                       |
| part_total    | TimeStamp     | datetime                                                                                                    |                               | Time of record.                                                            |
|               | PartTotal     | varchar(45)PRINarJatetimeTimnt(11)Partvarchar(45)PRINarJatetimedatetimeTimnt(11)Partvarchar(45)PRIvarchar(45)PRIvarchar(25)Absvarchar(255)Enaint(11)Coorvarchar(255)Renvarchar(255)Metvarchar(255)Renvarchar(255)Renvarchar(255)Coorvarchar(255)Coorvarchar(255)Coor                                                                                                    | Part total of the machine.    |                                                                            |
|               | MachineName   | varchar(45)                                                                                                    | PRI                           | Name of the machine.                                                       |
|               | TimeStamp     | datetime                                                                                                    |                               | Time of record.                                                            |
|               | AbsArray      | varchar(255)                                                                                                    |                               | Absolute coordinates list, use [,] to split. The contexts are sorted in    |
|               | ADSAITdy      |                                                                                                    |                               | the order of first to last in [AxisNameArray].                             |
|               | AxisNameArray | varchar(255)                                                                                                    |                               | Enable the number of axes, use [,] to split.                               |
|               | DecPoint      | int(11)                                                                                                    |                               | Coordinate decimal point.                                                  |
| position      | DistArray     | varchar(255)                                                                                                    |                               | Remaining distance coordinates list, use [,] to split. The contexts are    |
|               | DistAllay     | valchal(255)                                                                                                    |                               | sorted in the order of first to last in [AxisNameArray].                   |
|               | MachArray     | varchar(2EE)                                                                                                    |                               | Mechanical coordinate list, use [,] to split. The contexts are sorted in   |
|               | WIdChArray    | ValChal(255)                                                                                                    |                               | the order of first to last in [AxisNameArray].                             |
|               | DalAmari      |                                                                                                    |                               | Relative coordinate list, use [,] to split. The contexts are sorted in the |
|               | ReiArray      | varchar(255)                                                                                                    |                               | order of first to last in [AxisNameArray].                                 |
|               | UnitArray     | varchar(255)                                                                                                    |                               | Coordinate unit for each axis.                                             |
|               | MachineName   | varchar(100)                                                                                                    |                               | Name of the machine.                                                       |
|               | NcName        | varchar(100)                                                                                                    | PRI                           | Name of the program that will be operated.                                 |
| prog_action   | ProgComman    | int(11)                                                                                                    |                               | Command number.                                                            |
|               | ProgPath      | text                                                                                                    |                               | The local path of the program to upload or download to.                    |
|               | MachineName   | varchar(45)                                                                                                    | PRI                           | Name of the machine.                                                       |
| reload_table  | TableName     | text                                                                                                    |                               | Table name or command.                                                     |
|               | TimeStamp     | text                                                                                                    |                               | Action time of the record.                                                 |

| Tables              | Field                    | Туре                                                                                                    | Key                                                                        | Description                                                                |
|---------------------|--------------------------|----------------------------------------------------------------------------------------------------|----------------------------------------------------------------------------|----------------------------------------------------------------------------|
|                     | MachineName              | varchar(45)                                                                                                    |                                                                            | Name of the machine.                                                       |
| convo current       | TimeStamp                | datetime                                                                                                    |                                                                            | Time of record.                                                            |
| servo_current       | AvisCurroptArroy         | Type         Key           varchar(45)         N           datetime         T           varchar(255)         S           varchar(255)         PRI           varchar(45)         PRI           varchar(255)         S           varchar(255)         PRI           varchar(255)         PRI           varchar(255)         PRI           varchar(255)         PRI           varchar(255)         PRI           varchar(255)         PRI           varchar(255)         PRI           varchar(255)         PRI           varchar(45)         PRI           varchar(45)         PRI           varchar(45)         PRI           varchar(45)         PRI           varchar(45)         PRI           varchar(45)         PRI           varchar(45)         PRI           varchar(45)         PRI           varchar(45)         PRI           varchar(45)         PRI           varchar(45)         PRI           varchar(45)         PRI                            | Servo current list, use [,] to split. The contexts are sorted in the order |                                                                            |
|                     | AXISCUITEITIAITAY        | typeKeyvarchar(45)datetimevarchar(255)varchar(255)varchar(255)varchar(45)PRIdatetimevarchar(255)varchar(255)varchar(255)varchar(255)varchar(255)varchar(255)varchar(255)varchar(255)varchar(255)varchar(255)varchar(45)PRIdatetimedoubleint(11)varchar(45)PRIdatetimeint(11)varchar(45)PRIdatetimedoubledoubledoubledatetimedoubledouble                                                                                                    | of first to last in [AxisNameArray].                                       |                                                                            |
|                     | MachineName              | varchar(45)                                                                                                    | PRI                                                                        | Name of the machine.                                                       |
| sorvo load          | TimeStamp                | datetime                                                                                                    |                                                                            | Time of record.                                                            |
| servo_load          | Sonyal and Parcont Array | varchar(255)                                                                                                    |                                                                            | Servo load list, use [,] to split. The contexts are sorted in the order of |
|                     | ServoloaureicentArray    | varchar(45)       Na         datetime       Tin         varchar(255)       of         varchar(255)       PRI         datetime       Tin         varchar(255)       Ser         varchar(255)       Ser         varchar(255)       Ser         varchar(255)       Ser         varchar(255)       Ser         varchar(255)       Ser         varchar(255)       Ser         varchar(255)       Ser         varchar(255)       Ser         varchar(255)       Ser         varchar(255)       Ser         varchar(255)       Ser         varchar(45)       PRI         varchar(45)       PRI         varchar(45)       PRI         varchar(45)       PRI         varchar(45)       PRI         varchar(45)       PRI         varchar(45)       PRI         varchar(45)       PRI         varchar(45)       PRI         varchar(45)       PRI         varchar(45)       PRI         varchar(45)       PRI         varchar(45)       PRI         varchar(45)       PRI | first to last in [AxisNameArray].                                          |                                                                            |
|                     | MachineName              | varchar(45)                                                                                                    | PRI                                                                        | Name of the machine.                                                       |
| sonia speed         | TimeStamp                | datetime                                                                                                    |                                                                            | Time of record.                                                            |
| servo_speed         | SonioSpdArray            | varchar(255)                                                                                                    |                                                                            | Servo speed list, use [,] to split. The contexts are sorted in the order   |
|                     | ServospuArray            |                                                                                                    |                                                                            | of first to last in [AxisNameArray].                                       |
|                     | MachineName              | varchar(45)                                                                                                    | PRI                                                                        | Name of the machine.                                                       |
| convo tomporaturo   | TimeStamp                | datetime                                                                                                    |                                                                            | Time of record.                                                            |
| servo_temperature   | AvisTompArray            | varchar(255)                                                                                                    |                                                                            | Servo temperature list, use [,] to split. The contexts are sorted in the   |
|                     | Ахізтептрапаў            | varchar(255) PRI<br>datetime varchar(255) PRI<br>datetime varchar(255) PRI<br>datetime varchar(255) PRI<br>datetime datetime double varchar(45) PRI<br>datetime int(11) PRI                                                                                                    |                                                                            | order of first to last in [AxisNameArray]. It is dependent on Fanuc.       |
|                     | MachineName              | varchar(45)                                                                                                    | PRI                                                                        | Name of the machine.                                                       |
| spindle_load        | TimeStamp                | datetime                                                                                                    |                                                                            | Time of record.                                                            |
|                     | SpLoad                   | double                                                                                                    |                                                                            | Spindle load.                                                              |
|                     | MachineName              | varchar(45)                                                                                                    | PRI                                                                        | Name of the machine.                                                       |
| spindle_speed       | TimeStamp                | datetime                                                                                                    |                                                                            | Time of record.                                                            |
|                     | SpSpeed                  | int(11)                                                                                                    |                                                                            | Spindle speed.                                                             |
|                     | MachineName              | varchar(45)                                                                                                    | PRI                                                                        | Name of the machine.                                                       |
| spindle temperature | TimeStamp                | datetime                                                                                                    |                                                                            | Time of record.                                                            |
| spinule_temperature | Spindle_1_Temp           | double                                                                                                    |                                                                            | First spindle temperature.                                                 |
|                     | Spindle_2_Temp           | double                                                                                                    |                                                                            | Second spindle temperature.                                                |

| Tables      | Field           | Туре         | Key | Description                                                               |
|-------------|-----------------|--------------|-----|---------------------------------------------------------------------------|
|             | MachineName     | varchar(45)  | PRI | Name of the machine.                                                      |
|             | TimeStamp       | datetime     |     | Time of record.                                                           |
|             | Alarm           | varchar(45)  |     | Alarm status, [Alarm] or [****].                                          |
|             | CurProg         | varchar(45)  |     | Current program.                                                          |
| status      | CurSeq          | int(11)      |     | Current sequence N line number.                                           |
| status      | Emg             | varchar(45)  |     | Emergency stop, [EMG] or [****].                                          |
|             | MainProg        | varchar(45)  |     | Main program.                                                             |
|             | Mode            | varchar(45)  |     | CNC mode of the machine.                                                  |
|             | Status          | varchar(45)  |     | CNC status of the machine.                                                |
|             | BlkPointer      | varchar(45)  |     | Current program line number.                                              |
|             | MachineName     | varchar(45)  | PRI | Name of the machine.                                                      |
|             | TimeStamp       | datetime     |     | Time of record.                                                           |
|             | CurrentBlock    | varchar(512) |     | The existing section of the CNC is only reading 256 characters in length. |
| status_prog | CurProg         | varchar(45)  |     | Current program.                                                          |
|             | MainProg        | varchar(45)  |     | Main program.                                                             |
|             | CurSeq          | int(11)      |     | Current sequence N line number.                                           |
|             | BlkPointer      | varchar(45)  |     | Current program line number.                                              |
|             | MachineName     | varchar(45)  | PRI | Name of the machine.                                                      |
|             | TimeStamp       | datetime     |     | Time of record.                                                           |
| timo        | CuttingArray    | varchar(255) |     | Cutting time of the machine, format is [hh,mm,ss].                        |
| ume         | CycleArray      | varchar(255) |     | Cycle time of the machine, format is [hh,mm,ss].                          |
|             | OperationArray  | varchar(255) |     | Operation time of the machine, format is [hh,mm,ss].                      |
|             | PowerArray      | varchar(255) |     | Power time of the machine, format is [hh,mm,ss].                          |
|             | MachineName     | varchar(45)  | PRI | Name of the machine.                                                      |
| time_cnc    | TimeStamp       | datetime     |     | Time of record.                                                           |
|             | SystemTimeArray | varchar(255) |     | Operation time of the machine, format is [yyyy,mm,dd,hh,mm,ss].           |

| Tables             | Field                                          | Туре                                                                                                    | Key                                      | Description                                                       |
|--------------------|------------------------------------------------|----------------------------------------------------------------------------------------------------|------------------------------------------|-------------------------------------------------------------------|
|                    | MachineName                                    | varchar(45)                                                                                                    | PRI                                      | Name of the machine.                                              |
|                    | TimeStamp                                      | datetime                                                                                                    |                                          | Time of record.                                                   |
|                    | MachineRunningArray                            | FieldTypeineNamevarchar(45)itampdatetimeineRunningArrayvarchar(255)ineUpArrayvarchar(255)Arrayvarchar(255)Arrayvarchar(255)leRunningArrayvarchar(255)ineNamevarchar(255)itampdatetimeTotaldoubleotaldoubletaldoubletaldoubletalint(11)ineNamevarchar(45)erint(11)ineNamevarchar(45)oerint(11)nnCounttinyint(4)0doubleineNamevarchar(45)                                                                                                    |                                          | Cumulative machining time since installation.                     |
| time heid          | MachinallaArray                                | varshar(2EE)                                                                                                    |                                          | Cumulative time that the machine has been on (no emergency stop)  |
| time_neid          | мастипеоряттау                                 | TypeKeyvarchar(45)PRINarrdatetimeTimrayvarchar(255)Curvarchar(255)Curvarchar(255)Curvarchar(255)Curvarchar(255)Curvarchar(255)Curvarchar(255)Curvarchar(255)Curvarchar(255)Curvarchar(255)Curvarchar(255)CurdatetimeTimdatetimeTotadoubleTotadoubleTotadoubleTotaint(11)TotadoubleTotaint(11)Narint(11)Narint(11)Narint(11)Narint(11)Narint(11)Narint(11)Narint(11)Narint(11)Narint(11)Narint(11)Narint(11)Narint(11)Narint(11)Narint(11)Narint(11)Narvarchar(45)Narvarchar(45)Narvarchar(45)Narvarchar(45)Nar                                                                                                    | since installation.                      |                                                                   |
|                    | Nello Arroy                                    | varshar(2EE)                                                                                                    |                                          | Cumulative time that the NC has been turned on since installation |
|                    | псорянау                                       | ValChal(255)                                                                                                    |                                          | of the machine.                                                   |
|                    | SpindleRunningArray                            | eldTypeamevarchar(45)amevarchar(255)aminingArrayvarchar(255)amevarchar(255)amevarchar(255)amevarchar(255)amevarchar(255)amevarchar(45)amevarchar(45)amedatetimedoubledoubleint(11)doubleamevarchar(45)amevarchar(45)amevarchar(45)amevarchar(45)int(11)ameamevarchar(45)amevarchar(45)amevarchar(55)                                                                                                    |                                          | Cumulative time that the spindle has been operating (M3 or M4).   |
|                    | MachineName                                    | varchar(45)                                                                                                    | PRI                                      | Name of the machine.                                              |
|                    | TimeStamp                                      | datetime                                                                                                    |                                          | Time of record.                                                   |
|                    | AlarmTotal                                     | double                                                                                                    |                                          | Total alarm time today.                                           |
| utilization to day | BusyTotal                                      | double                                                                                                    |                                          | Total running time today.                                         |
| utilization_today  | CycleTotal                                     | double<br>double<br>int(11)<br>double<br>double                                                                                                    |                                          | Total number of cycles today.                                     |
|                    | IdleTotal                                      |                                                                                                    |                                          | Total idle time today.                                            |
|                    | CycleTotalint(11)IdleTotaldoubleOffTotaldouble |                                                                                                    | Total power on time today.               |                                                                   |
|                    | PartTotal                                      | datetime       Tim         varchar(255)       Cur         varchar(255)       Cur         varchar(255)       Cur         varchar(255)       Cur         varchar(255)       Cur         varchar(255)       Cur         varchar(255)       Cur         varchar(45)       PRI         datetime       Tim         double       Tota         double       Tota         double       Tota         double       Tota         double       Tota         int(11)       Tota         int(11)       Tota         int(11)       Nur         int(11)       Nur         int(11)       Nur         int(11)       Nur         int(11)       Nur         int(11)       Nur         int(11)       Nur         int(11)       Nur         int(11)       Nur         int(11)       Nur         varchar(45)       Nar         int(11)       Nur         varchar(45)       Nar         varchar(45)       Nar         varchar(45)       Nar         varc | Total number of parts today.             |                                                                   |
|                    | MachineName                                    | varchar(45)                                                                                                    |                                          | Name of the machine.                                              |
| write_macro        | Number                                         | int(11)                                                                                                    |                                          | Number of the marco setting.                                      |
|                    | Value                                          | double                                                                                                    |                                          | Value of the macro setting.                                       |
|                    | MachineName                                    | varchar(45)                                                                                                    |                                          | Name of the machine.                                              |
| write offerst      | Number                                         | int(11)                                                                                                    |                                          | Number of the offset setting.                                     |
| white_offset       | ColumnCount                                    | tinyint(4)                                                                                                    |                                          | Count of the offset value setting.                                |
|                    | C1~10                                          | double                                                                                                    |                                          | C1~10 are sorted in the order of offset [ColumnName].             |
|                    | MachineName                                    | varchar(45)                                                                                                    |                                          | Name of the machine.                                              |
| write workspord    | Number                                         | varchar(255)                                                                                                    |                                          | Number of work coordinates setting.                               |
| write_workcoord    | ColumnCount                                    | audole     lotal       nt(11)     Total <i>varchar</i> (45)     Name       nt(11)     Numl       double     Value <i>varchar</i> (45)     Name       nt(11)     Numl       inyint(4)     Coun       double     C1~1 <i>varchar</i> (45)     Name <i>varchar</i> (45)     Name <i>varchar</i> (255)     Numl       tinyint(4)     Cour       double     Axis1                                                                                                    | Count of work coordinates value setting. |                                                                   |
|                    | Axis1~8                                        | double                                                                                                    |                                          | Axis1~8 are sorted in the order of offset [ColumnName].           |

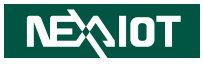

## **APPENDIX A: POWER CONSUMPTION**

### **Power Consumption Management**

#### Purpose

The purpose of the power consumption test is to verify the power dissipation of system, and the loading of power supply.

#### **Test Equipment**

PROVA CM-07 AC/DC CLAMP METER

#### **Device Under Test**

DUT: NISE 105 CPU: Intel Atom® processor E3826 dual core, 1.46GHz Memory: DDR3L SO-DIMM 4GB Samsung Transcend (TS512MSK64W6H) HDD: SSD 2.5" SATA3 128GB Transcend (TS128GSSD420K) CFast: Transcend CFast 32GB (TS32GCFX500I) Power Supply: Laboratory DC Power Supply GWINSTEK GPC-60300 Add-on Card: Mini PCIe Card 8790V CPU Cooler: NISE 105 CPU Heatsink SHYUNG SHUHN System Fan: N/A Keyboard: Microsoft Wired Keyboard 600 Mouse: Microsoft Basic Optical Mouse

#### **Test Procedure**

- 1. Power up the DUT, boot into Windows 7 x64 Pro2.
- 2. Entering standby mode (HDD power down).
- 3. Measure the power consumption and record it.
- 4. Run Burn-in test program to apply 100% full loading.
- 5. Measure the power consumption and record it.

#### Test Data

|                   | Sys #1 | Sys #1 |
|-------------------|--------|--------|
|                   | +12V   | +24V   |
| Full-Loading Mode | 2.03A  | 1.11A  |
| Total             | 24.36W | 26.64W |
| Standby S3 Mode   | 0.93A  | 0.49A  |
| Total             | 11.16W | 11.76W |

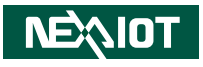

## APPENDIX B: VERSION HISTORY

| Item | Description           | Update Date | Guide Version | CNC Gateway Version |
|------|-----------------------|-------------|---------------|---------------------|
| 1    | First edition         | 2019/1/2    | Ver. 1.0      | 1.0.1               |
| 2    | Update with Ver 1.0.4 | 2019/10/17  | Ver. 2.0      | 1.0.4               |